# Principles of data reduction: infrared imaging

- NOTCam survival guide -

Erkki Kankare 15<sup>th</sup> October 2013 FINCA observing school

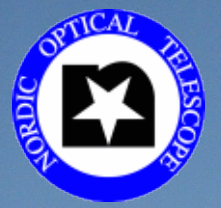

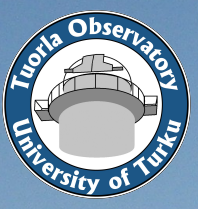

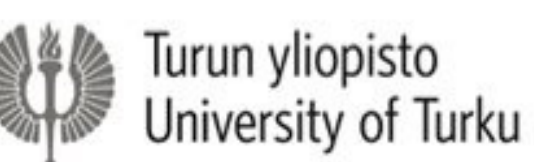

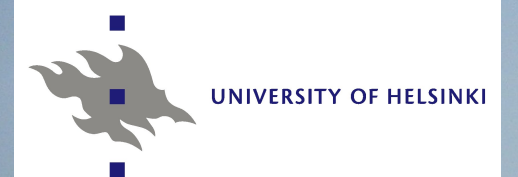

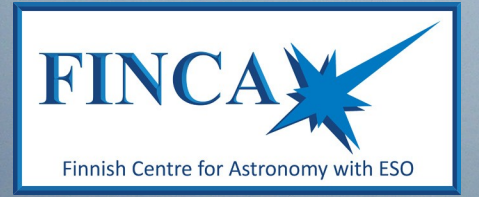

## Near-infrared (near-IR)

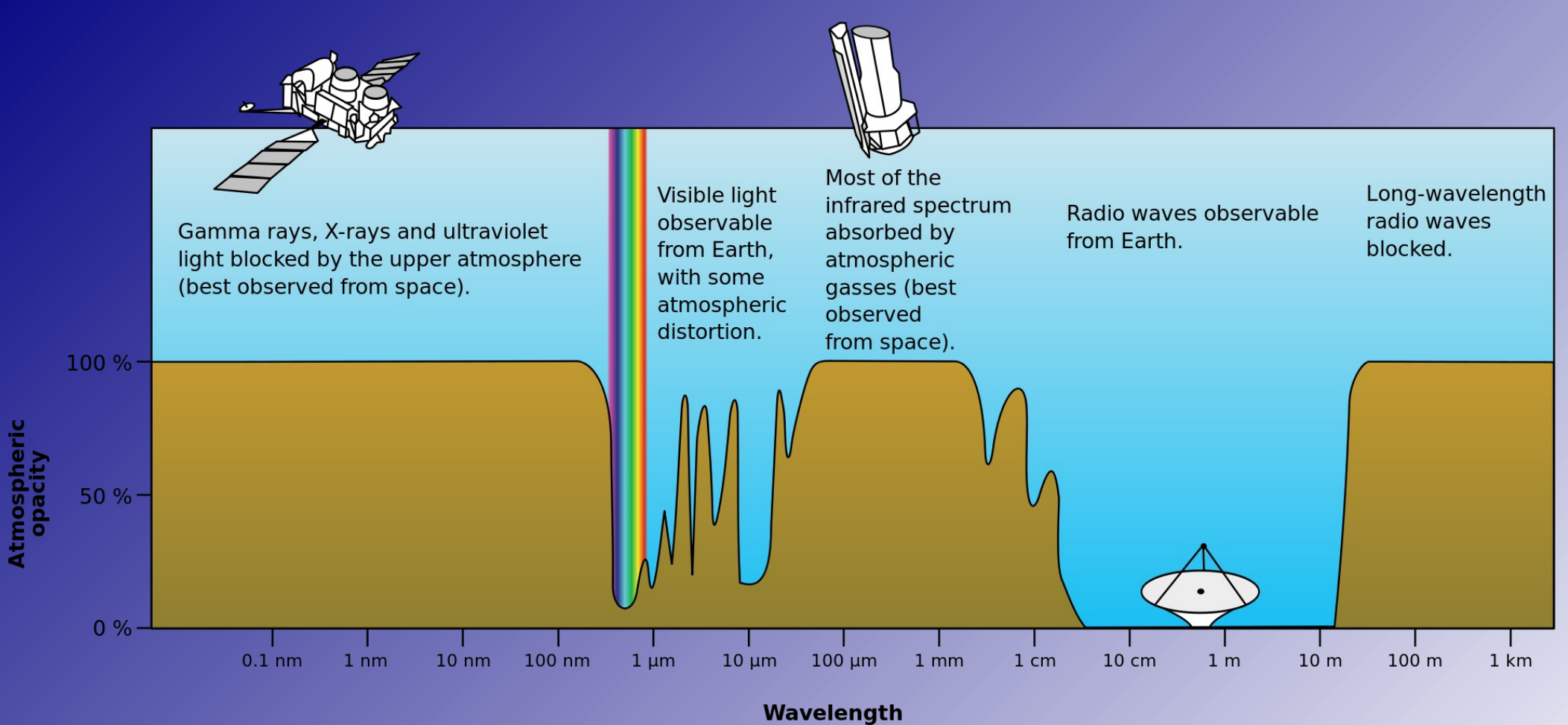

- ~ 7000 Å 5 μm (not visible for human eye)
- Atmosphere mostly transparent in near-IR (ground-based telescopes useful)

### Nordic Optical Telescope near-infrared Camera and spectrograph (NOTCam)

- www.not.iac.es/instruments/notcam/
- Rockwell "HAWAII" HgCdTe array
- 1024x1024x18.5µm pixels
- Wide-field imaging
  - 4' x 4' (0.234"/pixel)
- High-resolution imaging
  - 80" x 80" (0.078"/pixel)
- Long-slit spectroscopy
- 0.8 2.5 μm wavelength range
- 4 quadrants in the array

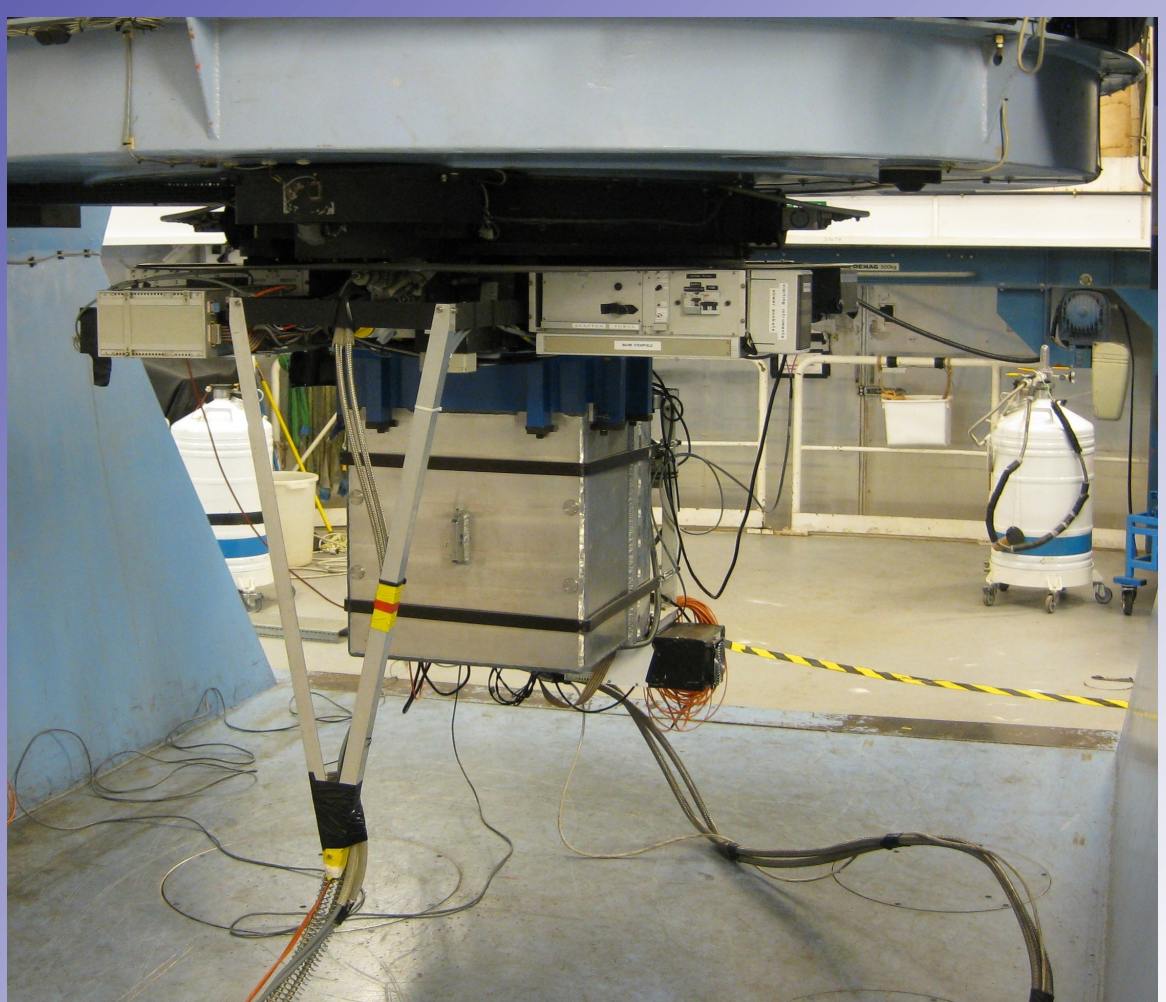

- Fixed setup
  - Broadband imaging JHKs
  - Selection of other filters
- All filters have their own focus offset (foc-del) compared to the WF K-band

| Im | Imaging mode focus offsets found in good seeing<br>(fwhm:0.3"-0.5"). |           |  |  |  |  |  |  |
|----|----------------------------------------------------------------------|-----------|--|--|--|--|--|--|
|    | WF Camera                                                            | HR Camera |  |  |  |  |  |  |

|         | WF Camera | HR Camera |                               |
|---------|-----------|-----------|-------------------------------|
|         | 5650      | 20        | Internal camera focus (fixed) |
| foc-pos | 23450 *)  | 23450 *)  | Telescope value for K,K',Ks   |
| foc-del | 0         | 110       | K, K', Ks                     |
| foc-del | -45       | 70        | Н                             |
| foc-del | -100      | 30        | J                             |
| foc-del | -160      | -50       | Y                             |
| foc-del | -200      | -75       | Z                             |

www.not.iac.es/instruments/notcam/filters/index.html

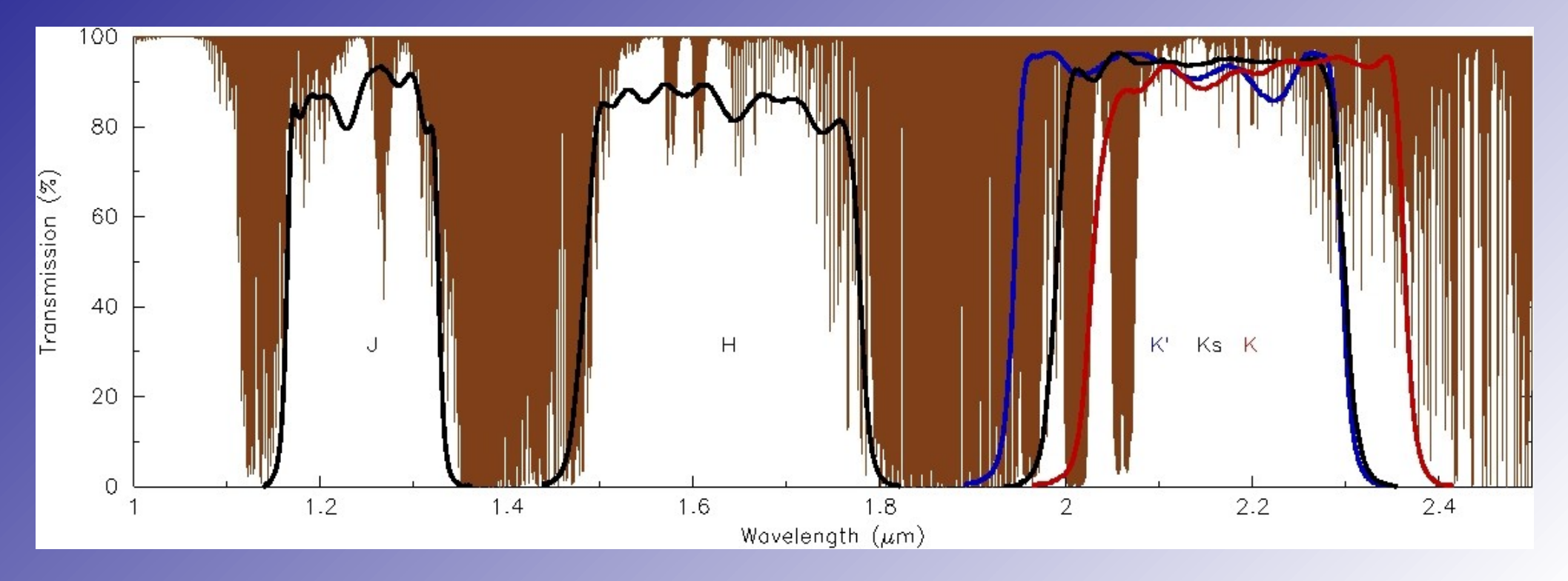

| NOTCam   | status          | Name                                | Bandpass (µm) |           | )                | Transmission                   | Comment                            |
|----------|-----------------|-------------------------------------|---------------|-----------|------------------|--------------------------------|------------------------------------|
| Filter # | Status          | (click for details)                 | λου           | λ central | λ <sub>off</sub> | Curves                         | Comment                            |
| 201      | Mounted         | J                                   | 1.165         |           | 1.328            | <u>gif,ascii</u>               | NOTCam standard J                  |
| 202      | Mounted         | <u>J</u> (spare)                    | 1.167         | 1.250     | 1.334            | <u>gif,ascii</u>               | Mounted in the stop wheel          |
| 203      | Mounted         | <u>H</u>                            | 1.484         |           | 1.780            | <u>gif,ascii</u>               | NOTCam standard H                  |
| 204      | Mounted         | <u>H</u> (spare)                    | 1.487         | 1.626     | 1.766            | <u>gif,ascii</u>               | Mounted in the stop wheel          |
| 205      | Mounted         | <u>K'</u>                           | 1.950         |           | 2.290            | gif,ascii                      |                                    |
| 206      | Mounted         | <u>K'</u> (spare)                   | 1.950         | 2.115     | 2.280            | <u>gif,ascii</u>               | Mounted in the stop wheel          |
| 207      | Mounted         | Ks                                  | 1.999         | 2.140     | 2.282            | <u>gif,ascii</u>               | NOTCam standard K for imaging      |
| 208      | Mounted         | K                                   | 2.038         | 2.200     | 2.363            | <u>gif,ascii</u>               | NOTCam standard K for spectroscopy |
| 209      | Mounted         | Br Y                                | 2.147         | 2.163     | 2.179            | <u>ps,ascii</u>                |                                    |
| 210      | Mounted         | K continuum                         | 2.251         | 2.267     | 2.284            | <u>ps,ascii</u>                |                                    |
| 211      | Mounted         | H continuum                         | 1.562         | 1.574     | 1.586            | <u>ps,ascii</u>                |                                    |
| 212      | Mounted         | [Fe II]                             | 1.632         | 1.645     | 1.657            | <u>ps,ascii</u> ,              |                                    |
| 213      | Mounted         | He I <sub>A</sub>                   | 1.070         | 1.079     | 1.089            | png.                           |                                    |
| 214      | Mounted         | Раў                                 | 1.086         | 1.094     | 1.102            | •                              |                                    |
| 215      | Mounted         | J-continuum                         | 1.201         | 1.211     | 1.221            | <u>ps,ascii</u>                |                                    |
| 216      | Mounted         | Paβ                                 | 1.277         | 1.287     | 1.296            | <u>ps,ascii</u>                |                                    |
| 217      | Mounted         | He I <sub>B</sub>                   | 2.056         | 2.071     | 2.086            | <u>ps,ascii</u>                |                                    |
| 218      | Mounted         | H <sub>2</sub> v=1-0 S(1)           | 2.101         | 2.118     | 2.133            | <u>ps,ascii</u>                |                                    |
| 219      | Mounted         | He I <sub>C</sub>                   | 2.167         | 2.184     | 2.200            | <u>ps,ascii</u>                |                                    |
| 220      | Mounted         | H <sub>2</sub> v=2-1 S(1)           | 2.233         | 2.251     | 2.268            | <u>ps,ascii</u>                |                                    |
| 221      | Mounted         | CO (2-0 bandhead)                   | 2.271         | 2.288     | 2.305            | <u>ps,ascii</u>                |                                    |
| 222      | Mounted         | Yn                                  | 1.004         | 1.028     | 1.053            | png                            | Check note!                        |
| 223      | Mounted         | CH <sub>4</sub> s                   | 1.543         | 1.599     | 1.655            | <u>ps,ascii</u>                |                                    |
| 224      | Mounted         | CH <sub>4</sub> I                   | 1.624         | 1.680     | 1.736            | <u>ps,ascii</u>                |                                    |
| 225      | Order cancelled | Grism 1                             | 1.000         | 1.300     | 1.600            |                                |                                    |
| 226      | Stored          | Grism 2                             | 1.400         | 1.950     | 2.500            | 1                              |                                    |
| 227      | Stored          | [Fe II]                             | ×             | 1.644     |                  |                                | From Barr, use #212.               |
| 228      | Mounted         | [Fe II] Continuum                   | 1.682         | 1.689     | 1.696            | <u>ps,ascii</u>                | From Barr.                         |
| 229      | Stored          | H <sub>2</sub> v=1-0 S(1)           |               | 2.122     |                  | 10                             | From Barr, use #218.               |
| 230      | Mounted         | H <sub>2</sub> v=1-0 S(1) Continuum | 2.077         | 2.087     | 2.097            | <u>ps,ascii</u>                | From Barr.                         |
| 231      | Stored          | 1754/10                             |               | 1.754     |                  |                                | Belongs to B. Thomsen              |
| 232      | Returned        | 1004/10                             |               | 1.004     |                  | 2                              | Belongs to G. Östlin               |
| 233      | Returned        | 1012/10                             |               | 1.012     |                  |                                | Belongs to G. Östlin               |
| 234      | Returned        | 1029/10                             |               | 1.029     |                  |                                | Belongs to G. Östlin               |
| 235      | Returned        | 1020/10                             | ×             | 1.020     |                  |                                | Belongs to G. Östlin               |
| 236      | Mounted         | Ϋ́                                  | 0.944         | 1.020     | 1.097            | png1, png2, png3, ascii        | From NDC Sep-2010.                 |
| 237      | Mounted         | Z                                   | 0.830         | 0.889     | 0.949            | jpg1, jpg2, jpg3, <u>ascii</u> | From NDC Dec-2010.                 |
| 238      | Mounted         | <u>BK7</u>                          | -             | -         | -                | jpg, ascii                     | From Custom Scientific Mar-2012.   |
| 239      | Mounted         | KG4                                 | -             | 1946      | -                | jpg, <u>ascii</u>              | From Custom Scientific Mar-2012.   |

| NOTCam       | status                                 | Name                                    |                                       | Bandpass (µr | n)                                      | Transmission                | Comment                            |
|--------------|----------------------------------------|-----------------------------------------|---------------------------------------|--------------|-----------------------------------------|-----------------------------|------------------------------------|
| Filter #     | - Otter                                | (click for details)                     | λου                                   | λ central    | λ <sub>off</sub>                        | Curves                      |                                    |
| 201          | Mounted                                | <u>j</u>                                | 1.165                                 |              | 1.328                                   | gif,ascii                   | NOTCam standard J                  |
| 202          | Mounted                                | J (spare)                               | 1.167                                 | 1.250        | 1.334                                   | <u>gif,ascii</u>            | Mounted in the stop wheel          |
| 203          | Mounted                                | H                                       | 1.484                                 | . • :        | 1.780                                   | <u>gif,ascii</u>            | NOTCam standard H                  |
| 204          | Mounted                                | <u>H</u> (spare)                        | 1.487                                 | 1.626        | 1.766                                   | <u>gif,ascii</u>            | Mounted in the stop wheel          |
| 205          | Mounted                                | <u>K'</u>                               | 1.950                                 |              | 2.290                                   | <u>gif,ascii</u>            |                                    |
| 206          | Mounted                                | <u>K'</u> (spare)                       | 1.950                                 | 2.115        | 2.280                                   | <u>gif,ascii</u>            | Mounted in the stop wheel          |
| 207          | Mounted                                | Ks                                      | 1.999                                 | 2.140        | 2.282                                   | <u>gif,ascii</u>            | NOTCam standard K for imaging      |
| 208          | Mounted                                | K                                       | 2.038                                 | 2.200        | 2.363                                   | <u>gif,ascii</u>            | NOTCam standard K for spectroscopy |
| 209          | Mounted                                | Br Y                                    | 2.147                                 | 2.163        | 2.179                                   | <u>ps,ascii</u>             |                                    |
| 210          | Mounted                                | K continuum                             | 2.251                                 | 2.267        | 2.284                                   | <u>ps,ascii</u>             |                                    |
|              | Filter                                 | #209 Broamma vacuum waveleoot           | ь т_74к                               | 4 574        | 1 500                                   | <u>ps,ascii</u>             |                                    |
| _ 100        |                                        | #203, Di gamina, vacuum wavelengu       | .1, 1-741                             |              |                                         | <u>ps,ascii,</u>            |                                    |
|              |                                        |                                         |                                       |              |                                         | png.                        |                                    |
|              |                                        |                                         |                                       |              |                                         | •2                          |                                    |
| L 90 - · · · |                                        | ) · · · · · · · · · · · · · · · · · · · |                                       |              |                                         | <u>ps,ascii</u>             |                                    |
|              |                                        |                                         | ÷                                     | :            |                                         | <u>ps,ascii</u>             |                                    |
| 80           |                                        | ······                                  |                                       |              | •••                                     | <u>ps,ascii</u>             |                                    |
|              |                                        |                                         |                                       |              |                                         | <u>ps,ascii</u>             |                                    |
|              |                                        |                                         |                                       |              |                                         | <u>ps,ascii</u>             |                                    |
|              |                                        |                                         |                                       |              |                                         | <u>ps,ascii</u>             |                                    |
|              |                                        |                                         |                                       |              |                                         | ps,ascii                    |                                    |
| ∣ଛି ଶ⊦…      |                                        |                                         |                                       | ••••         | ••••••••••••••••••••••••••••••••••••••• | png                         | Check note!                        |
| 6            | :                                      | : / : : \                               |                                       |              |                                         | ps,ascii                    |                                    |
| 50           |                                        |                                         | <u>}</u>                              |              |                                         | – <u>ps.ascii</u>           |                                    |
| Ē            |                                        |                                         |                                       |              |                                         |                             |                                    |
|              |                                        | E / E E E E                             | 1:                                    |              |                                         | 91                          |                                    |
|              | : : :                                  | · / · · · · · · · · · · · · · · · · · · | 1                                     |              |                                         |                             | From Barr, use #212.               |
|              |                                        |                                         |                                       |              |                                         | <u>ps,ascii</u>             | From Barr.                         |
| 30           | •••••                                  | }····/····                              | · · · · · · · · · · · · · · · · · · · |              | ••••                                    | - 2                         | From Barr, use #218.               |
|              |                                        |                                         | 1                                     |              |                                         | ps,ascii                    | From Barr.                         |
| 20           |                                        | ļ. <b>/</b>                             |                                       |              |                                         |                             | Belongs to B. Thomsen              |
|              |                                        | /                                       |                                       |              |                                         | 23                          | Belongs to G. Östlin               |
|              |                                        | /                                       |                                       |              |                                         |                             | Belongs to G. Östlin               |
|              | ······································ |                                         | ····                                  |              |                                         |                             | Belongs to G. Östlin               |
|              |                                        |                                         |                                       |              |                                         |                             | Belongs to G. Östlin               |
|              |                                        |                                         |                                       | <u> </u>     |                                         | png1, png2, png3, ascii     | From NDC Sep-2010.                 |
| 2110         | 2120 2130 21                           | 40 2150 2160 2170                       | 2180                                  | 2190         | 2200 2                                  | 210 jpg1, jpg2, jpg3, ascii | From NDC Dec-2010.                 |
|              |                                        | wavelengin (nm)                         | 1                                     | I            |                                         | jpg, ascii                  | From Custom Scientific Mar-2012.   |
| 239          | Mounted                                | KG4                                     | -                                     | 200          | -                                       | jpg, <u>ascii</u>           | From Custom Scientific Mar-2012.   |

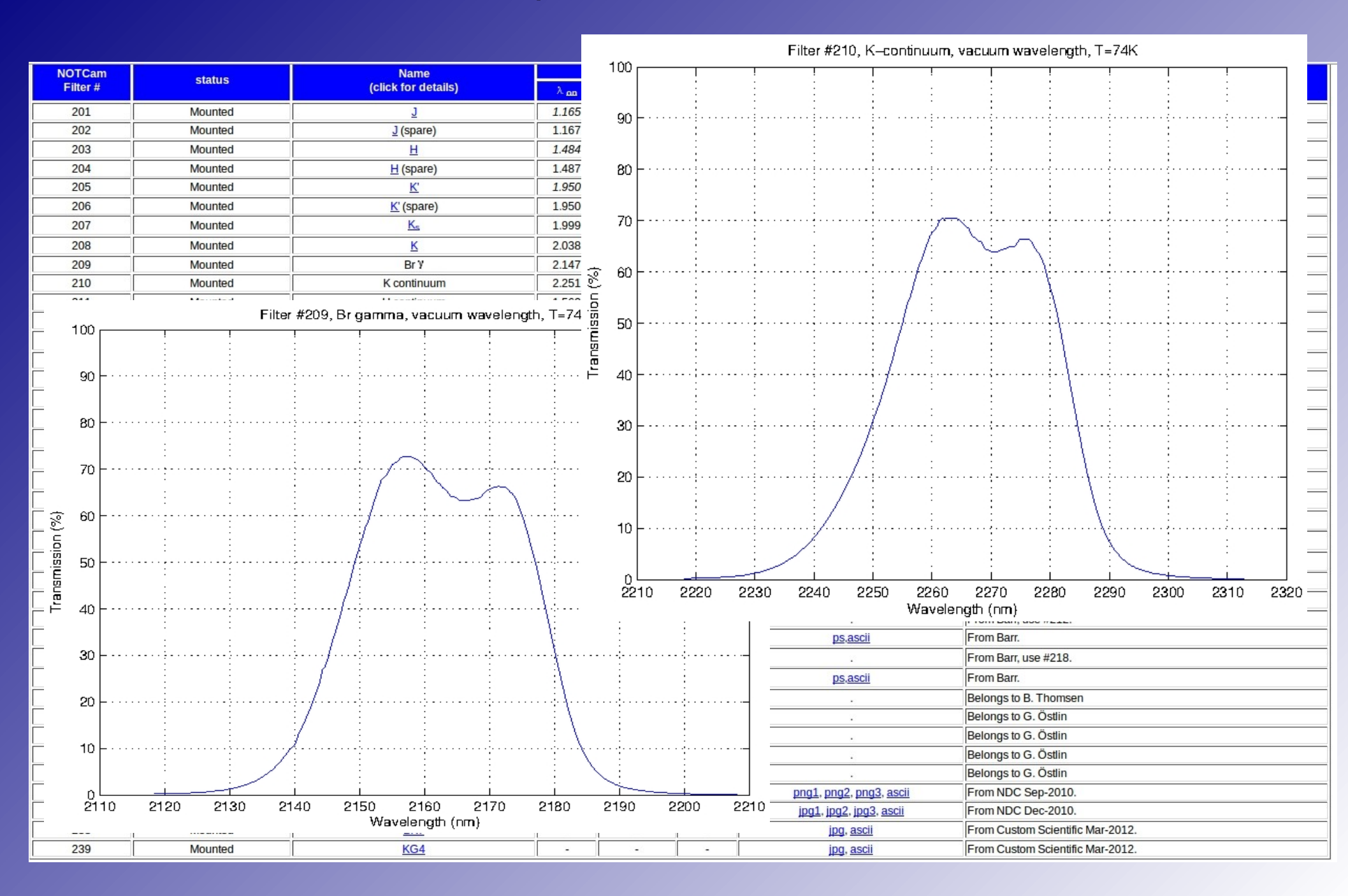

### **Bad pixels & Calibration**

- www.not.iac.es/instruments/qc/
- Dead column in the centre of the array due to the readout 'feature'.
  - Also many cold pixels
- The only calibrations required for NOTCam near-IR imaging are differential (bright and faint) sky flats. Faint frames are used to subtract the thermal emission (independent of the sky intensity) from the bright frames.
- No bias subtraction
- Darks can be used to make a bad pixel mask (this is also available on the NOT web pages)
- No dark subtraction NOTCam dark current is un-stable (and sky subtraction is done anyway)
- Dark exposures can be used to reset memory effects on a saturated array
  - clean3

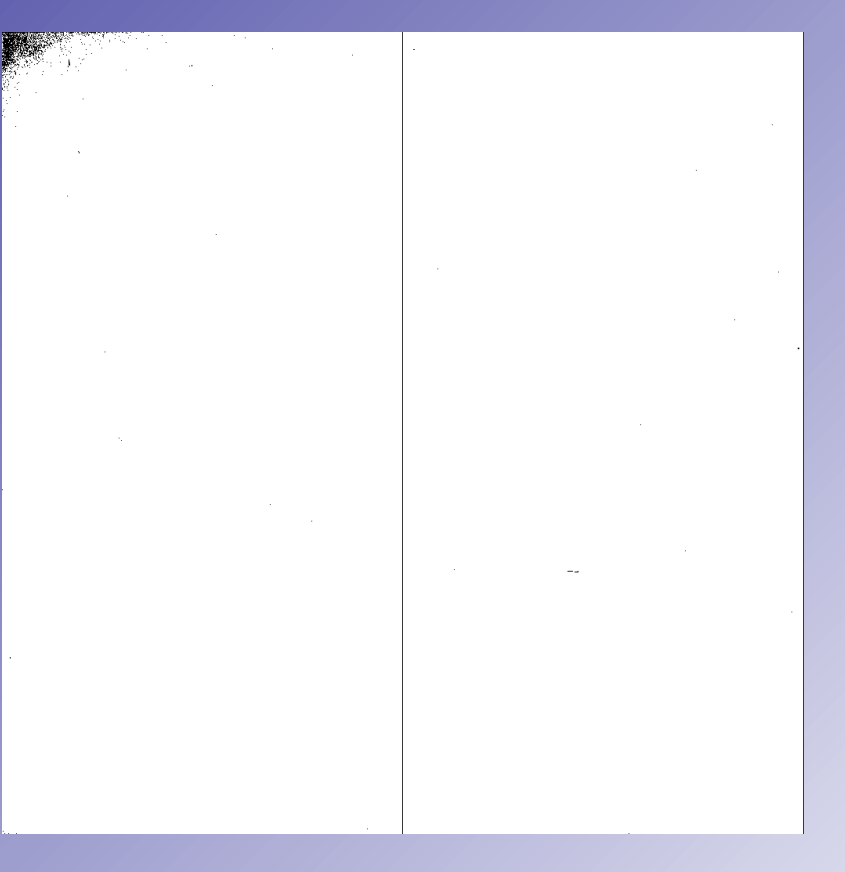

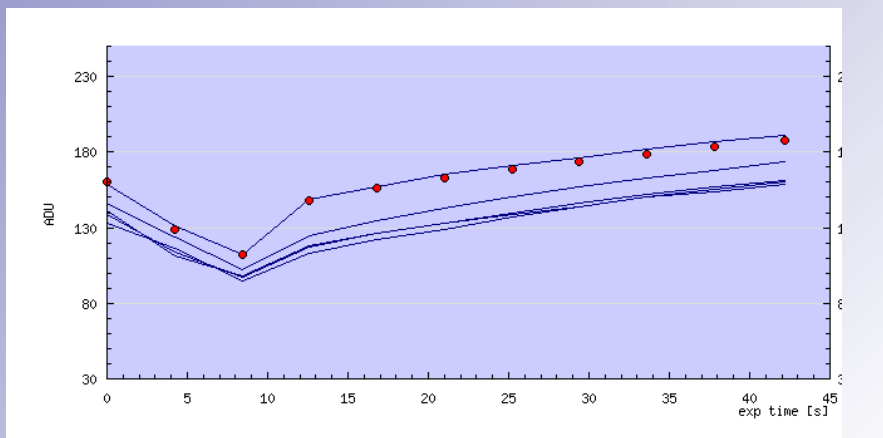

## Distortion

- www.not.iac.es/instruments/notcam/calibration.html
- WF camera suffers from optical distortion
- Distortion correction model available
- Uncorrected (left) and distortion corrected (right) Hband images of the field used to make the model

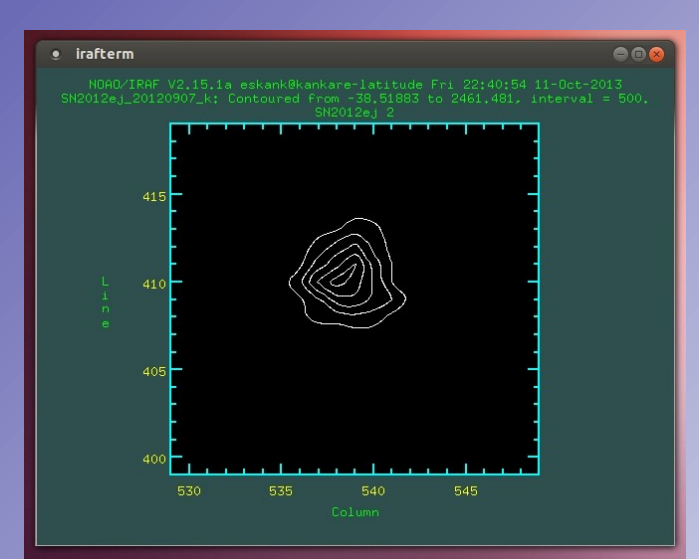

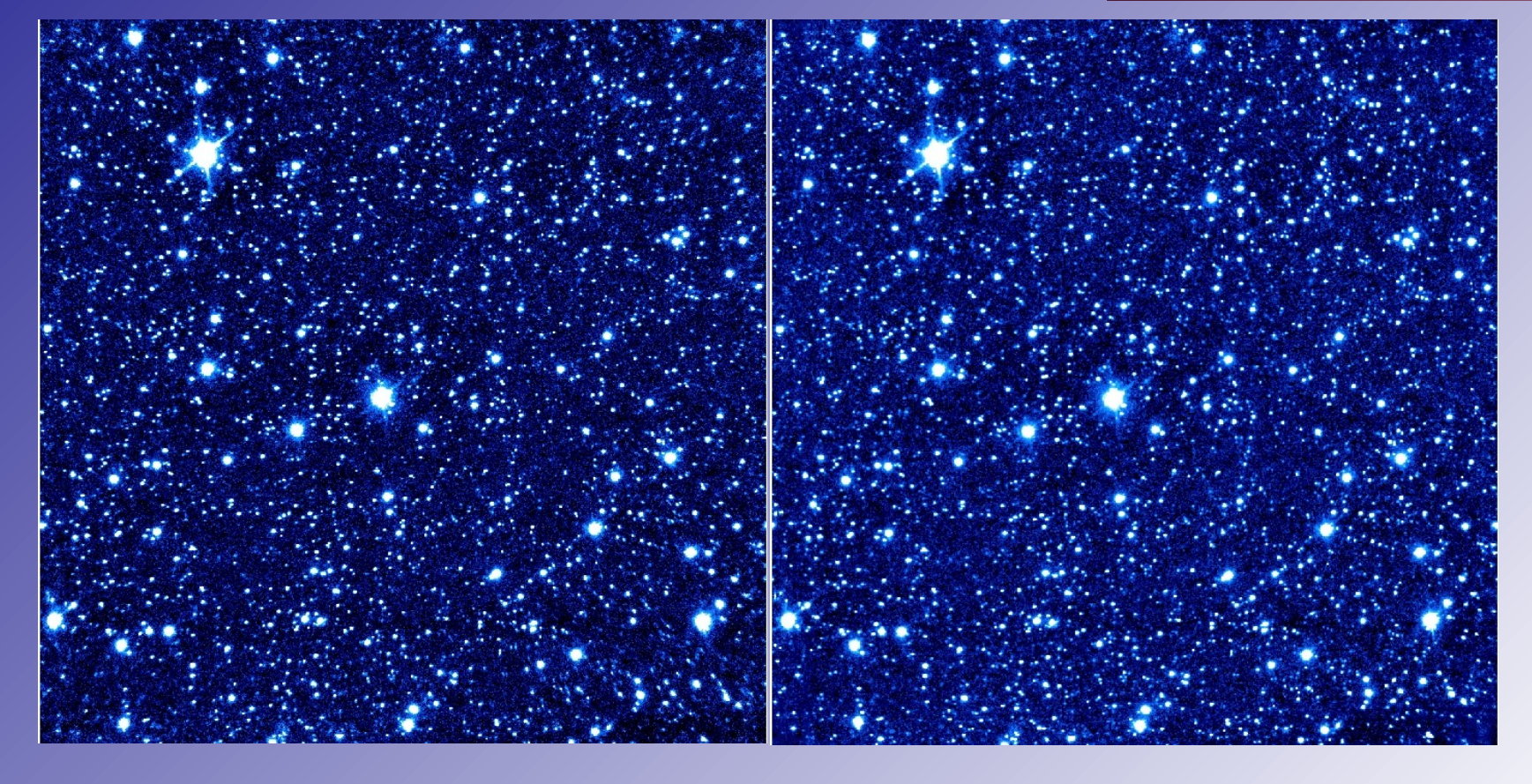

## Distortion

- www.not.iac.es/instruments/notcam/calibration.html
- WF camera suffers from optical distortion.
- Distortion correction model available
- Uncorrected (left) and distortion corrected (right) Hband images of the field used to make the model

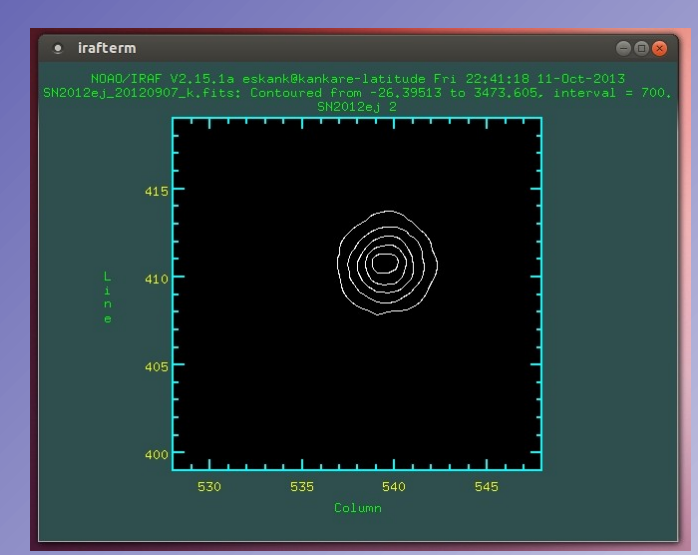

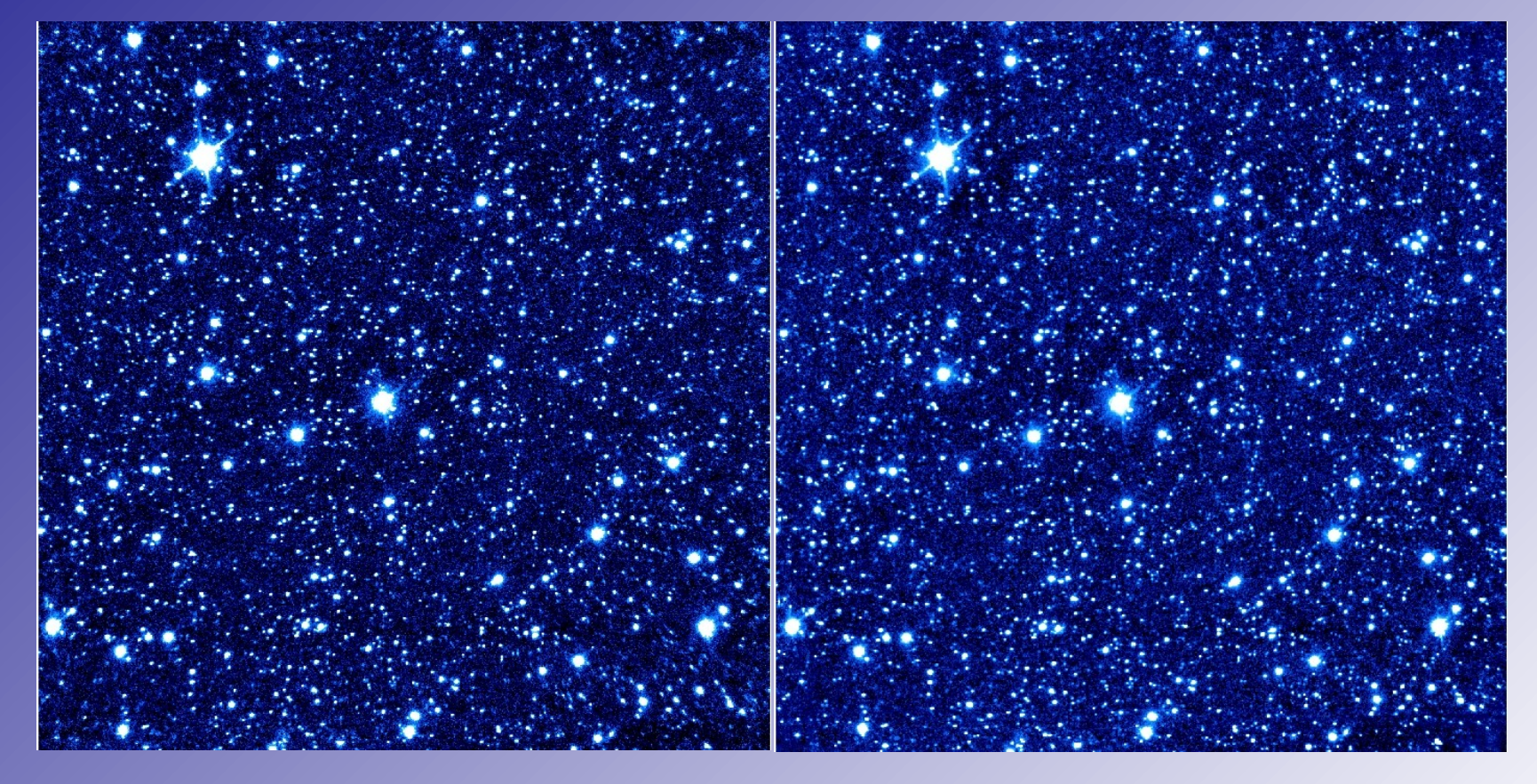

### GAIN & RON

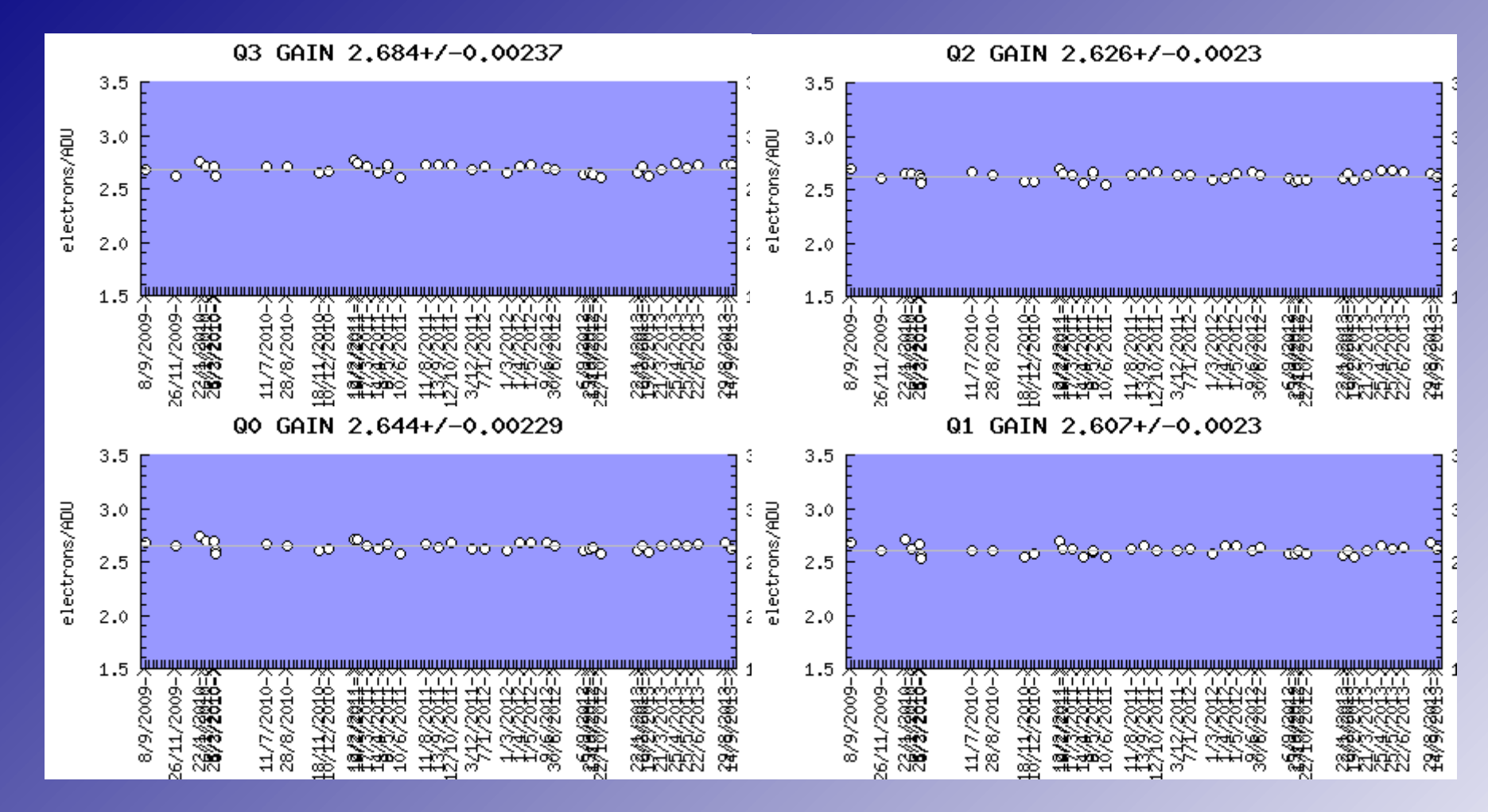

- www.not.iac.es/instruments/qc/
- Gain, relation between photons/electrons and ADUs/counts: e<sup>-</sup>/ADU (ADU = Analogue-to-Digital Unit)
- Ramp-sampling mode (frame mode), gain ~ 2.6 e<sup>-</sup>/ADU

### GAIN & RON

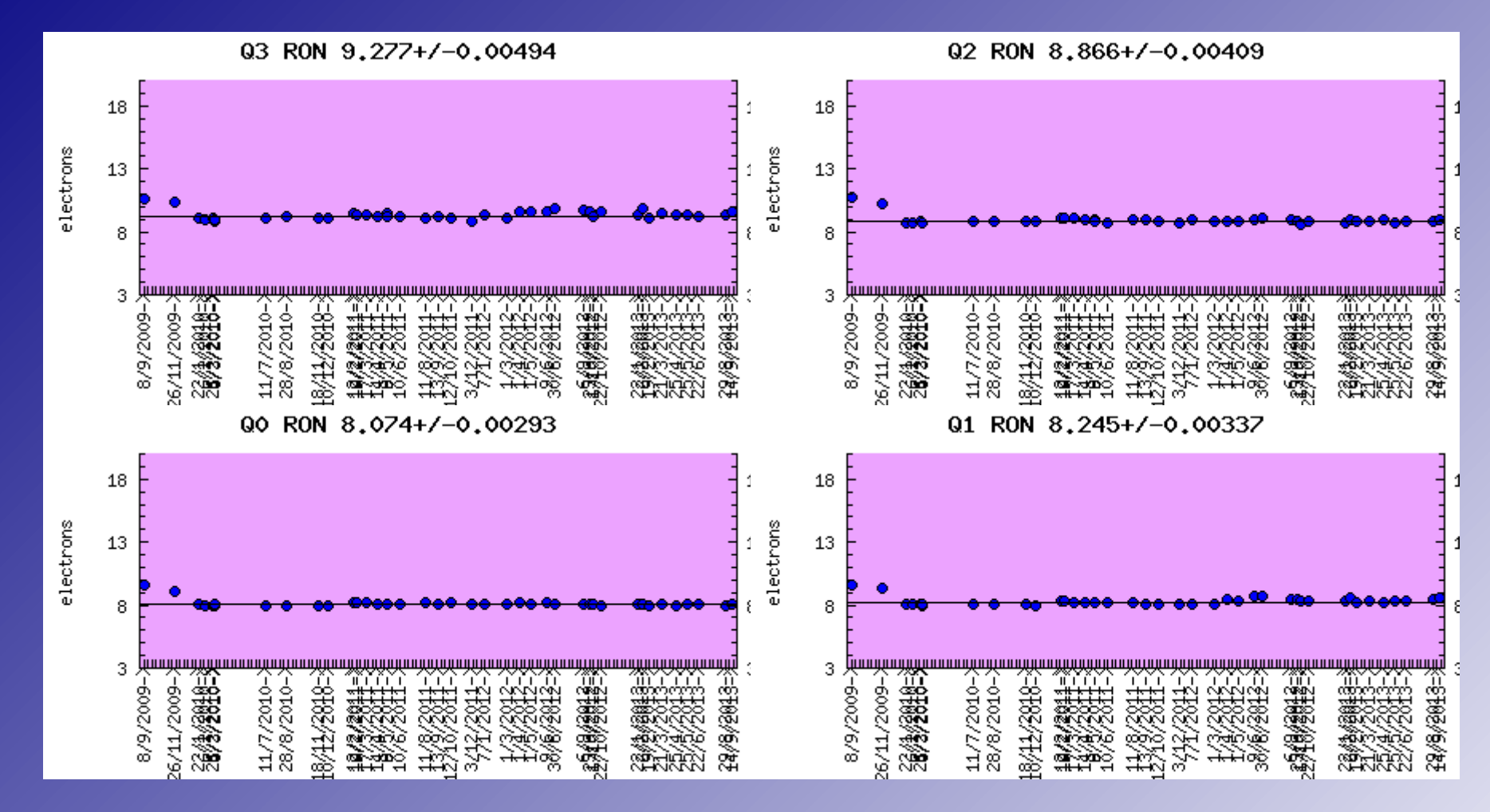

- www.not.iac.es/instruments/qc/
- RON (read-out-noise)
- Ramp-sampling mode (frame mode), RON ~ 8.6 e<sup>-</sup>

### Linearity

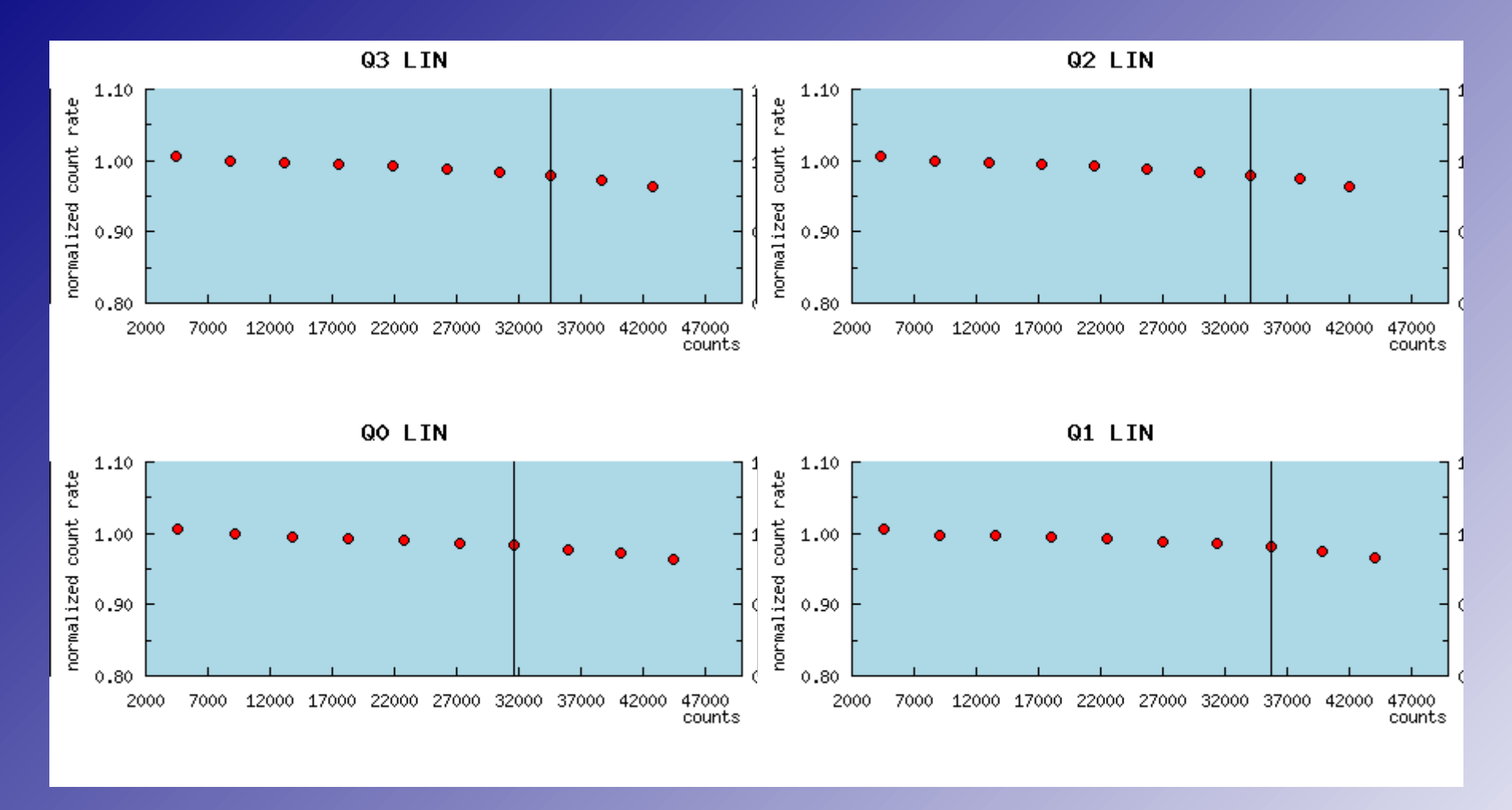

- www.not.iac.es/instruments/qc/
- Linearity region: range of counts with a constant gain within a small (<1%) error</p>
  - Typical problem with near-IR arrays (CCDs linear up to the saturation limit)
- Linearity <25000 counts</p>

### Linearity

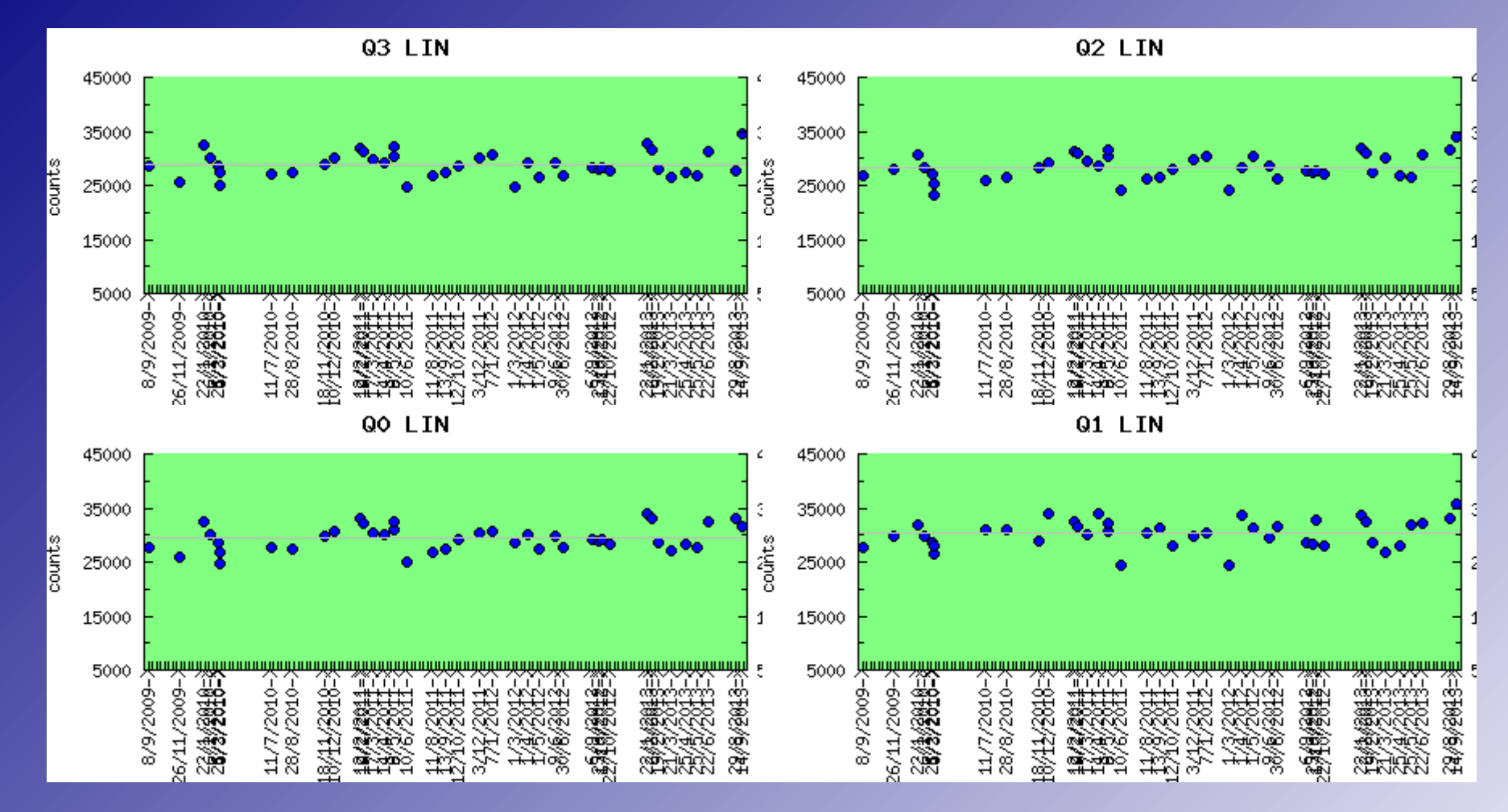

- www.not.iac.es/instruments/qc/
- Linearity region: range of counts with a constant gain within a small (<1%) error</p>
  - Typical problem with near-IR arrays (CCDs linear up to the saturation limit)
- Linearity <25000 counts</p>

### Sky background

- In near-IR the sky background is always high
  - Typical exposure of 6x10 sec with frame mode
    - In J-band ~3000-5000 ADU
    - In H-band ~15000-25000 ADU
    - In Ks-band ~20000-30000 ADU
- Sky subtraction crucial!
  - For compact sources dithered (jittered) target frames as sky frames
  - For extended sources separate sky frames (beam-switch mode)
  - Target and sky observations require the same total exposure time
- Observing strategy
  - Sky changes rapidly and only <1-2 min exposures should be used</p>
    - Pay attention to the linearity!!
    - Adjust exposure parameters for the sequence, if necessary
  - Multiple short exposures with a dither pattern (5-point dice, 3x3 grid)
    - Repeat sequence if necessary for the desired S/N ratio
  - Ist exposure with a new filter usually low-quality

### Exposure commands: exp, mexp, frame

- Reset-read-read mode (Fowler sampling):
  - reset the array, read out a reset frame, integrate, read-out, on-line subtract reset frame.
  - Used by exp t (single t sec exposure) and mexp t N (N exposures of t sec, the average of which is the final image).
  - Image count level t sec
  - Final single image \*.fits[1], reset frame \*.fits[2]
    - mexp creates a separate average file to use (extension \*fits[1])
- Ramp-sampling mode:
  - reset the array, read out a reset frame, integrate, multiple read-outs during the integration.
  - Used by frame t N (t\*N exposure corrected with linear regression analysis to reduce the noise by a factor of N<sup>1/2</sup>)
  - Image count level t \* N sec
  - Final image \*.fits[1], read-out files \*fits[2] ... \*fits[N+1], reset frame \*fits[N+2].
- NOTCam files, like all NOT files, are Multiple Extensions FITS (MEF) files
- Integration time + Overheads = 1.4 x integration time (more with beamswitch)

### Exposure commands: frame

#### 🧿 Applications Places 🌍 S 🔄 📝 💼 🔍 丼 🧐

SAOImage ds9

💿 🖾 📼 🏚 🕪 Oct 12, 17:58 👤 Erkki Kankare 🔱

•••

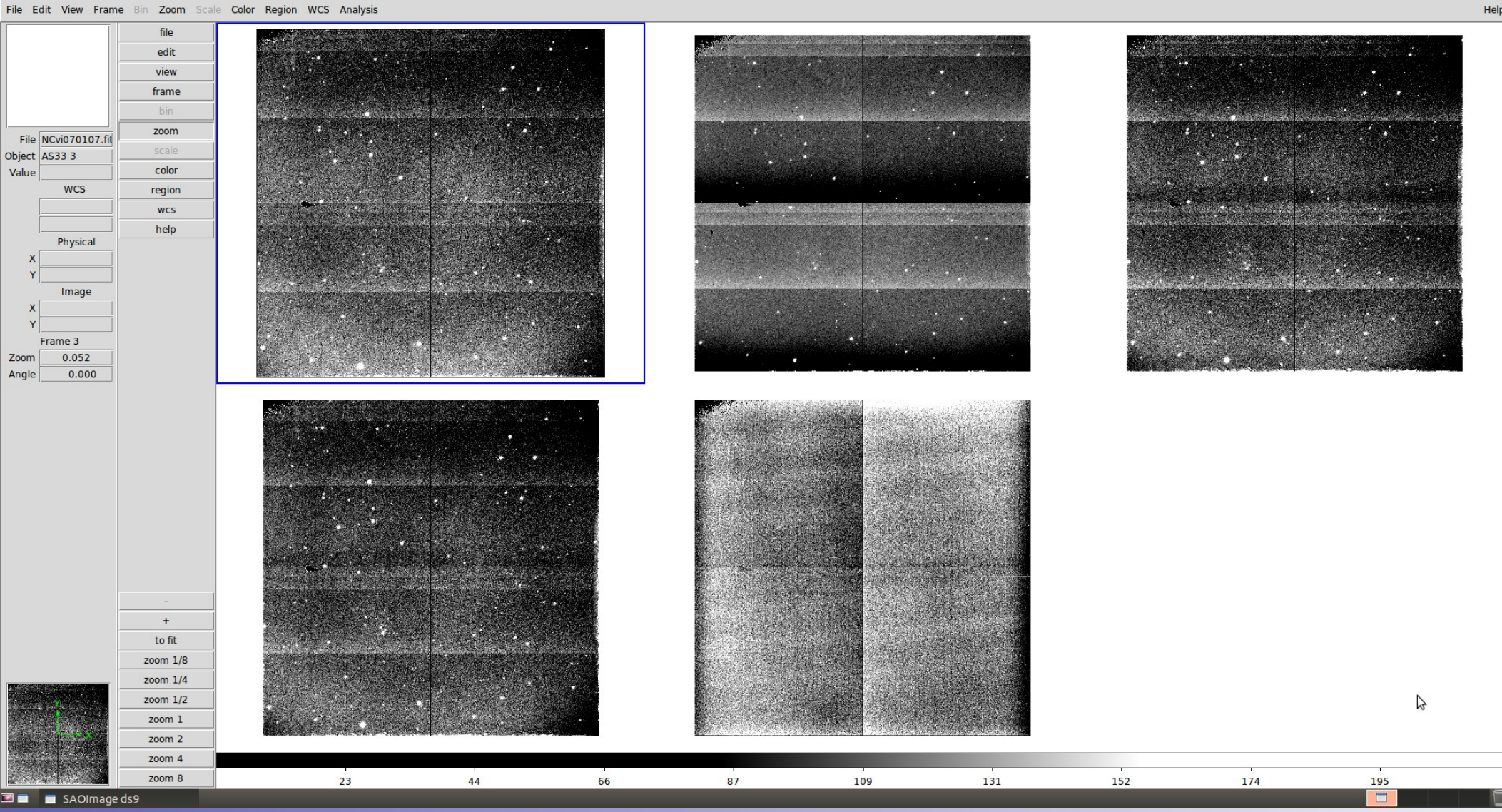

 Vertical pattern is called a "reset anomaly" ("bias tilt", "dc-gradient"), typical for Hawaii arrays. Present independent of the used exposure modes.

### Exposure commands: mexp

- Look for an empty EXPMODE keyword in the header for the average files
- Average files are also byte-wise half the size of the original files
- Example: 5 (dice) J-band images observed with mexp 15 4
  - Files needed for reduction: NCve060274.fits , NCve060279.fits , NCve060284.fits , NCve060289.fits , NCve060294.fits

| xankare-latitude: ~/Arp299_20120506                                                                                                    |
|----------------------------------------------------------------------------------------------------|
| Search Terminal Help<br>its Arp299_J 5 mexp 15.0 4 3/4                                                                                                    |
| its Arp299_J 5 mexp 15.0 4 3/4                                                                                                    |
| its Approved a few and the second second sec |
|                                                                                                    |
| its Arp299 ] 5 mexp 15.0 4                                                                                                    |
| re-latitude:~/Arp299 20120506\$ ls -lrt                                                                                                    |
|                                                                                                    |
| eskank eskank 4216320 May 7 2012 NCve060270 fits                                                                                                    |
| eskank eskank 4216320 May 7 2012 NCve060271 fits                                                                                                    |
| eskank eskank 4216320 May 7 2012 NCve060272.fits                                                                                                    |
| eskank eskank 4216320 May 7 2012 NCve060273 fits                                                                                                    |
| eskank eskank 2113920 May 7 2012 NCve060274.fits                                                                                                    |
| eskank eskank 4216320 May 7 2012 NCve060275.fits                                                                                                    |
| eskank eskank 4216320 May 7 2012 NCve060276.fits                                                                                                    |
| eskank eskank 4216320 May 7 2012 NCve060277.fits                                                                                                    |
| eskank eskank 4216320 May 7 2012 NCve060278.fits                                                                                                    |
| eskank eskank 2113920 May 7 2012 NCve060279.fits                                                                                                    |
| eskank eskank 4216320 May 7 2012 NCve060280.fits                                                                                                    |
| eskank eskank 4216320 May 7 2012 NCve060281.fits                                                                                                    |
| eskank eskank 4216320 May 7 2012 NCve060282.fits                                                                                                    |
| eskank eskank 4216320 May 7 2012 NCve060283.fits                                                                                                    |
| eskank eskank 2113920 May 7 2012 NCve060284.fits                                                                                                    |
| eskank eskank 4216320 May 7 2012 NCve060285.fits                                                                                                    |
| eskank eskank 4216320 May 7 2012 NCve060286.fits                                                                                                    |
| eskank eskank 4216320 May 7 2012 NCve060287.fits                                                                                                    |
| eskank eskank 4216320 May 7 2012 NCve060288.fits                                                                                                    |
| eskank eskank 2113920 May 7 2012 NCve060289.fits                                                                                                    |
| eskank eskank 4216320 May 7 2012 NCve060290.fits                                                                                                    |
| eskank eskank 4216320 May 7 2012 NCve060291.fits                                                                                                    |
| eskank eskank 4216320 May 7 2012 NCve060292.fits                                                                                                    |
| eskank eskank 4216320 May 7 2012 NCve060293.fits                                                                                                    |
| eskank eskank 2113920 May 7 2012 NCve060294.fits                                                                                                    |
| re-latitude:~/Arp299_20120506\$                                                                                                    |
|                                                                                                    |

### **Field orientation**

- Default field orientation of NOTCam is -90
  - North is Left, East is Up
- field-rot = -90 to minimize the spilling of  $LN_2$

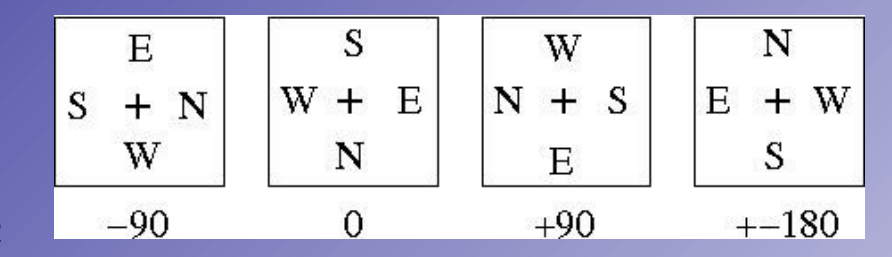

### **Beam-switch & Guiding**

- Separate sky frames for extended targets
- Avoid bright stars on the OFF (sky) field
- Figure on the right: Example of beamswitching with NOTCAM-N-negX
- Beamswitch script ON-OFF sequence: target – sky – target – sky …

Below is a listing of all available NOTCam guide areas:

- NOTCAM-De NOTCam\_Default field (60" step guaranteed)
- NOTCAM-Ma NOTCam\_Maximum field (not useful for dithering)
- NOTCAM-Re NOTCam\_Reduced field (100" step guaranteed)
- NOTCAM-Be-NS Beamswitch offset in NS direction
- NOTCAM-Be-EW Beamswitch offset in EW direction
- NOTCAM-S-posX Beamswitch offset to the South (target moves in positive X direction)
- NOTCAM-N-negX Beamswitch offset to the North (target moves in negative X direction)
- NOTCAM-E-negY Beamswitch offset to the East (target moves in negative Y direction)
- NOTCAM-W-posY Beamswitch offset to the West (target moves in positive Y direction)

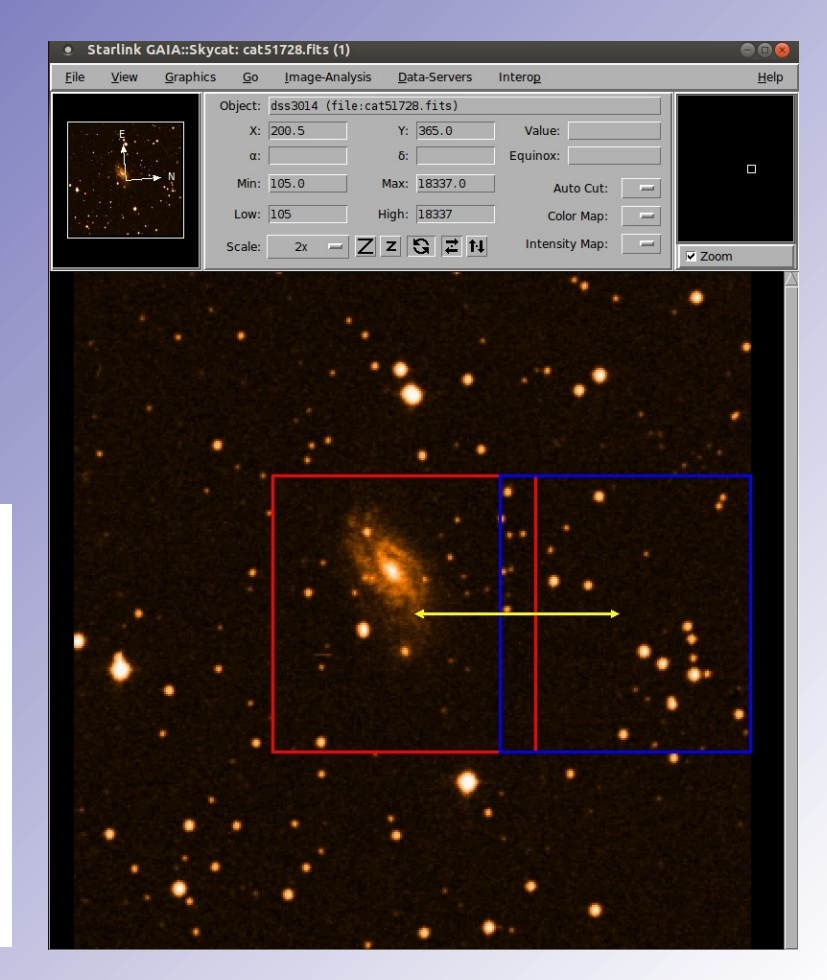

### **NOTCam observer's graphical user interface**

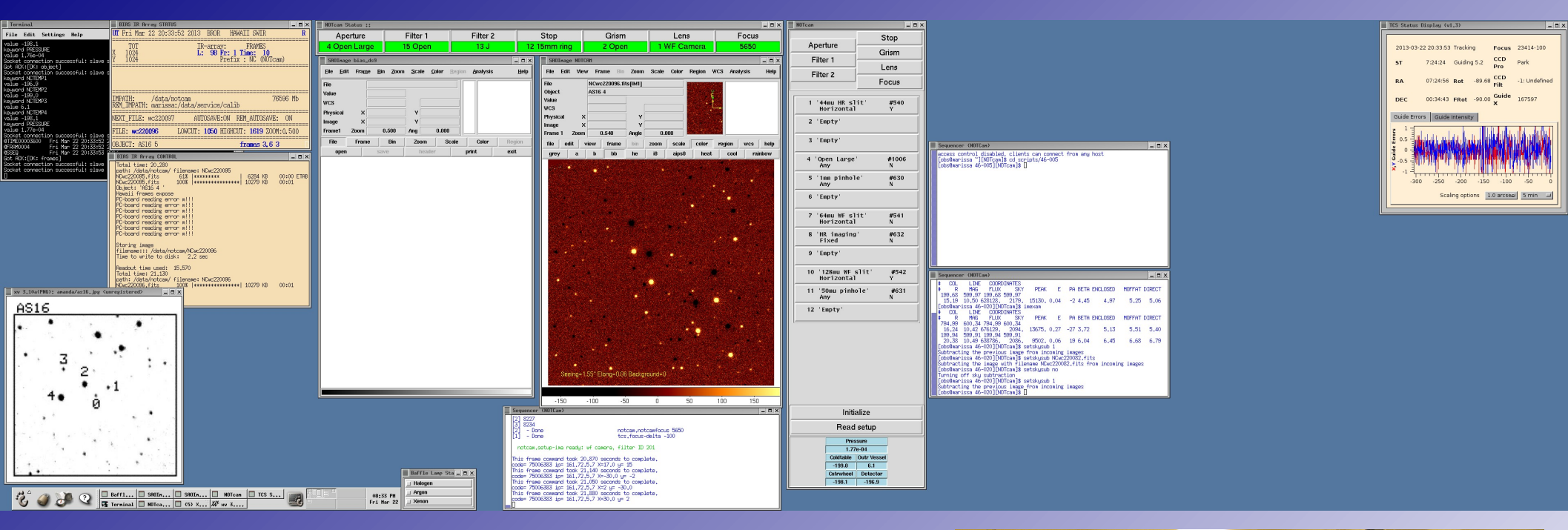

- Optical elements on the light path listed
- GUI to manually select optical elements
- 2 x ds9
- Sequencers for writing commands
- Status windows for the instrument/telescope
- Remote observers have a simplified version

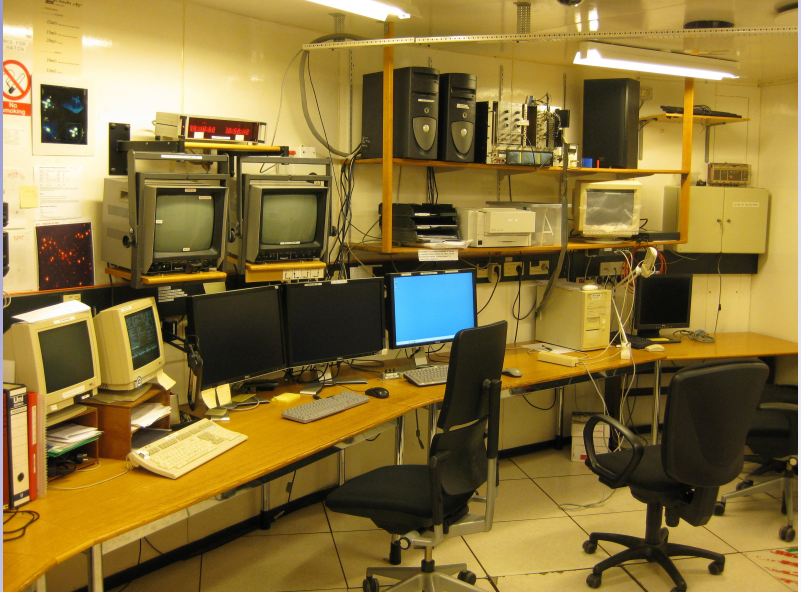

### How to observe with NOTCam?

- www.not.iac.es/observing/seq/notcam-seq-scripts.html
- www.not.iac.es/observing/seq/notcam-seq-commands.html
- www.not.iac.es/observing/forms/signal/v2.2/index.php
- Key notcam script 1: Setup imaging camera mode, filter and filter focus offset
  - setup-ima camera filter-ID
    - Example, setup H (#203) band with WF camera:
    - setup-ima WF 203
- Key notcam script 2: Sequence of observations with a 3x3 grid
  - 9point rmode t N "obj" step skew Ncycles
    - Example, 1x9-point with 6x5sec per pointing in frame mode of SN 2012ej with 40" dither step and a 2" skew:
    - 9point frame 5 6 SN2012ej 40 2 1
- Key notcam script 3: Beam-switch (takes 3x3 grid sequence both ON and OFF)
  - beamswitch rmode t N "obj" dir beam step skew
    - Example: 1x9-point with 6x5sec per pointing in frame mode of SN 2012ej with 10" dither step, a 2" skew and separate sky:
    - beamswitch frame 5 6 SN2012ej N-negX 180 10 2

### notcam package installation

- Installation instructions: www.not.iac.es/instruments/notcam/quicklook.README
- To summarise, open a new terminal and type:
  - \$ cd
  - \$ cd iraf
  - \$ mkdir extern
  - \$ cd extern
  - \$ wget www.not.iac.es/instruments/notcam/quicklook.tar.gz
  - \$ tar xzf quicklook.tar.gz
  - \$ cd ..
  - \$ emacs login.cl
  - Add the following lines after the first 'keep' line
    - reset notcam = /home/myusername/iraf/extern/notcam\_v2.5/
    - task notcam.pkg = notcam\$notcam.cl
    - printf ("reset helpdb=%s,notcam\$lib/helpdb.mip\nkeep\n",
      - envget("helpdb")) | cl
  - Save and exit

## Reduction example 1: files & lists

- Files needed for reduction: flats and target frames
- gethead command useful in reading file headers quickly
- Example data available in /course\_data/nir/SN2012ej\_20120907.tar.gz
- Create lists of files which include all the file names of 1 target in 1 band
- Create lists of files which include all the file names, in \*fits[1] format, of flats in 1 band
- Command examples:
  - In a terminal:
    - Is NCvi0704\*fits > targetk
  - In iraf:
    - files NCvi0704\*fits > targetk
  - Modify with a text editor (gedit, emacs, vi ...)

| <ul> <li>eskank@kankare-latitude:~/SN2012ej_20120907\$</li> <li>Edit View Search Terminal Help</li> <li>eskank@kankare-latitude:~/SN2012ej_20120907\$ gethead OBJECT EXPTIME FILT2 * NCvi070016.fits skyflat 1 3 Ks NCvi070017.fits skyflat 2 3 Ks NCvi070018.fits skyflat 3 3 Ks NCvi070021.fits skyflat 4 3 Ks NCvi070022.fits skyflat 6 3 Ks NCvi070022.fits skyflat 1 3 Ks NCvi070053.fits skyflat 2 3 Ks NCvi070054.fits skyflat 3 3 Ks NCvi070055.fits skyflat 3 3 Ks NCvi070055.fits skyflat 3 3 Ks NCvi070055.fits skyflat 3 3 Ks NCvi070057.fits skyflat 4 3 Ks NCvi070057.fits skyflat 3 3 Ks NCvi070057.fits skyflat 3 3 Ks NCvi070057.fits skyflat 3 3 Ks NCvi070057.fits skyflat 3 3 Ks NCvi070057.fits skyflat 3 3 Ks NCvi070057.fits skyflat 3 3 Ks NCvi070057.fits skyflat 3 3 Ks NCvi070058.fits skyflat 3 3 Ks NCvi0704059.fits skyflat 3 3 Ks NCvi0704059.fits skyflat 3 3 Ks NCvi070454.fits SN2012ej 1 30 Ks NCvi070438.fits SN2012ej 4 30 Ks NCvi070441.fits SN2012ej 5 30 Ks NCvi070443.fits SN2012ej 5 30 Ks NCvi070443.fits SN2012ej 7 30 Ks NCvi070443.fits SN2012ej 7 30 Ks NCvi070444.fits SN2012ej 9 30 Ks NCvi070444.fits SN2012ej 9 30 Ks NCvi070444.fits SN2012ej 9 30 Ks NCvi070444.fits SN2012ej 9 30 Ks NCvi070444.fits SN2012ej 9 30 Ks NCvi070444.fits SN2012ej 9 30 Ks NCvi070444.fits SN2012ej 9 30 Ks</li> </ul>                                                                                                    |                                                                           |     |
|----------------------------------------------------------------------------------------------------|---------------------------------------------------------------------------|-----|
| <pre>File Edit View Search Terminal Help<br/>eskank@kankare-latitude:~/SN2012ej_20120907\$<br/>eskank@kankare-latitude:~/SN2012ej_20120907\$ gethead OBJECT EXPTIME FILT2 *<br/>NCvi070016.fits skyflat 1 3 Ks<br/>NCvi070017.fits skyflat 2 3 Ks<br/>NCvi070018.fits skyflat 3 3 Ks<br/>NCvi070020.fits skyflat 5 3 Ks<br/>NCvi070021.fits skyflat 6 3 Ks<br/>NCvi070022.fits skyflat 7 3 Ks<br/>NCvi070023.fits skyflat 1 3 Ks<br/>NCvi070053.fits skyflat 2 3 Ks<br/>NCvi070055.fits skyflat 3 3 Ks<br/>NCvi070055.fits skyflat 3 3 Ks<br/>NCvi070055.fits skyflat 3 3 Ks<br/>NCvi070056.fits skyflat 3 Ks<br/>NCvi070057.fits skyflat 4 3 Ks<br/>NCvi070057.fits skyflat 3 Ks<br/>NCvi070058.fits skyflat 4 3 Ks<br/>NCvi070058.fits skyflat 5 3 Ks<br/>NCvi070058.fits skyflat 6 3 Ks<br/>NCvi070059.fits skyflat 7 3 Ks<br/>NCvi070479.fits Skyflat 7 3 Ks<br/>NCvi070479.fits Skyflat 7 3 Ks<br/>NCvi070479.fits Skyflat 7 3 Ks<br/>NCvi070447.fits SN2012ej 1 30 Ks<br/>NCvi070441.fits SN2012ej 4 30 Ks<br/>NCvi070441.fits SN2012ej 5 30 Ks<br/>NCvi070441.fits SN2012ej 5 30 Ks<br/>NCvi070443.fits SN2012ej 7 30 Ks<br/>NCvi070443.fits SN2012ej 7 30 Ks<br/>NCvi070443.fits SN2012ej 9 30 Ks<br/>NCvi070444.fits SN2012ej 9 30 Ks<br/>NCvi070444.fits SN2012ej 9 30 Ks<br/>NCvi070444.fits SN2012ej 9 30 Ks<br/>NCvi070444.fits SN2012ej 9 30 Ks<br/>NCvi070444.fits SN2012ej 9 30 Ks<br/>NCvi070444.fits SN2012ej 9 30 Ks<br/>NCvi070444.fits SN2012ej 9 30 Ks</pre>                                                                                                    | eskank@kankare-latitude: ~/SN2012ej_20120907                              |     |
| eskank@kankare-latitude:~/SN2012ej_20120907\$<br>eskank@kankare-latitude:~/SN2012ej_20120907\$ gethead OBJECT EXPTIME FILT2 *<br>NCvi070016.fits skyflat 1 3 Ks<br>NCvi070017.fits skyflat 2 3 Ks<br>NCvi070019.fits skyflat 3 3 Ks<br>NCvi070020.fits skyflat 5 3 Ks<br>NCvi070021.fits skyflat 6 3 Ks<br>NCvi070022.fits skyflat 7 3 Ks<br>NCvi070053.fits skyflat 1 3 Ks<br>NCvi070054.fits skyflat 2 3 Ks<br>NCvi070055.fits skyflat 3 3 Ks<br>NCvi070055.fits skyflat 3 Ks<br>NCvi070055.fits skyflat 3 Ks<br>NCvi070057.fits skyflat 3 Ks<br>NCvi070057.fits skyflat 4 3 Ks<br>NCvi070057.fits skyflat 4 3 Ks<br>NCvi070057.fits skyflat 3 Ks<br>NCvi070057.fits skyflat 4 3 Ks<br>NCvi070057.fits skyflat 5 3 Ks<br>NCvi070057.fits skyflat 7 3 Ks<br>NCvi070058.fits skyflat 7 3 Ks<br>NCvi070407.fits Skyflat 7 3 Ks<br>NCvi0704059.fits Skyflat 7 3 Ks<br>NCvi0704059.fits Skyflat 7 3 Ks<br>NCvi0704059.fits Skyflat 7 3 Ks<br>NCvi070417.fits SN2012ej 1 30 Ks<br>NCvi070437.fits SN2012ej 4 30 Ks<br>NCvi070441.fits SN2012ej 5 30 Ks<br>NCvi070441.fits SN2012ej 5 30 Ks<br>NCvi070441.fits SN2012ej 5 30 Ks<br>NCvi070441.fits SN2012ej 6 30 Ks<br>NCvi070443.fits SN2012ej 7 30 Ks<br>NCvi070443.fits SN2012ej 9 30 Ks<br>NCvi070444.fits SN2012ej 9 30 Ks<br>NCvi070444.fits SN2012ej 9 30 Ks<br>NCVi070444.fits SN2012ej 9 30 Ks<br>NCVi070444.fits SN2012ej 9 30 Ks<br>NCVi070445.fits SN2012ej 9 30 Ks<br>NC                         | File Edit View Search Terminal Help                                       |     |
| eskank@kankare-latitude:-/SN2012ej_20120907\$ gethead OBJECT EXPTIME FILT2 *<br>NCvi070016.fits skyflat 1 3 Ks<br>NCvi070017.fits skyflat 3 3 Ks<br>NCvi070019.fits skyflat 4 3 Ks<br>NCvi070021.fits skyflat 6 3 Ks<br>NCvi070021.fits skyflat 6 3 Ks<br>NCvi070022.fits skyflat 7 3 Ks<br>NCvi070023.fits skyflat 1 3 Ks<br>NCvi070054.fits skyflat 2 3 Ks<br>NCvi070055.fits skyflat 3 3 Ks<br>NCvi070055.fits skyflat 3 3 Ks<br>NCvi070056.fits skyflat 4 3 Ks<br>NCvi070057.fits skyflat 4 3 Ks<br>NCvi070057.fits skyflat 5 3 Ks<br>NCvi070058.fits skyflat 3 Ks<br>NCvi070058.fits skyflat 4 3 Ks<br>NCvi070058.fits skyflat 5 3 Ks<br>NCvi070058.fits skyflat 5 3 Ks<br>NCvi070058.fits skyflat 6 3 Ks<br>NCvi070059.fits skyflat 8 3 Ks<br>NCvi070437.fits SN2012ej 1 30 Ks<br>NCvi070438.fits SN2012ej 2 30 Ks<br>NCvi070441.fits SN2012ej 5 30 Ks<br>NCvi070441.fits SN2012ej 6 30 Ks<br>NCvi070443.fits SN2012ej 7 30 Ks<br>NCvi070443.fits SN2012ej 9 30 Ks<br>NCvi070443.fits SN2012ej 9 30 Ks<br>NCvi070444.fits SN2012ej 9 30 Ks<br>NCvi070444.fits SN2012ej 9 30 Ks                                                                                                    | eskank@kankare-latitude:~/SN2012ej_20120907\$                             |     |
| NCvi070016.fits skyflat 1 3 Ks<br>NCvi070017.fits skyflat 2 3 Ks<br>NCvi070018.fits skyflat 3 3 Ks<br>NCvi070020.fits skyflat 5 3 Ks<br>NCvi070021.fits skyflat 6 3 Ks<br>NCvi070022.fits skyflat 7 3 Ks<br>NCvi070023.fits skyflat 1 3 Ks<br>NCvi070053.fits skyflat 2 3 Ks<br>NCvi070055.fits skyflat 3 3 Ks<br>NCvi070055.fits skyflat 4 3 Ks<br>NCvi070056.fits skyflat 5 3 Ks<br>NCvi070057.fits skyflat 4 3 Ks<br>NCvi070057.fits skyflat 6 3 Ks<br>NCvi070058.fits skyflat 6 3 Ks<br>NCvi070058.fits skyflat 7 3 Ks<br>NCvi070059.fits skyflat 8 3 Ks<br>NCvi070059.fits skyflat 7 3 Ks<br>NCvi070058.fits skyflat 8 3 Ks<br>NCvi070438.fits SN2012ej 1 30 Ks<br>NCvi070438.fits SN2012ej 2 30 Ks<br>NCvi070440.fits SN2012ej 5 30 Ks<br>NCvi070441.fits SN2012ej 6 30 Ks<br>NCvi070442.fits SN2012ej 7 30 Ks<br>NCvi070443.fits SN2012ej 9 30 Ks<br>NCvi070444.fits SN2012ej 9 30 Ks<br>NCvi070444.fits SN2012ej 9 30 Ks                                                                                                    | eskank@kankare-latitude:~/SN2012ej_20120907\$ gethead OBJECT EXPTIME FILT | 2 * |
| NCvi070017.fits skyflat 2 3 Ks<br>NCvi070018.fits skyflat 3 3 Ks<br>NCvi070020.fits skyflat 4 3 Ks<br>NCvi070021.fits skyflat 5 3 Ks<br>NCvi070022.fits skyflat 7 3 Ks<br>NCvi070023.fits skyflat 1 3 Ks<br>NCvi070053.fits skyflat 2 3 Ks<br>NCvi070054.fits skyflat 2 3 Ks<br>NCvi070057.fits skyflat 3 3 Ks<br>NCvi070057.fits skyflat 3 Ks<br>NCvi070057.fits skyflat 4 3 Ks<br>NCvi070058.fits skyflat 5 3 Ks<br>NCvi070057.fits skyflat 6 3 Ks<br>NCvi070058.fits skyflat 7 3 Ks<br>NCvi070067.fits Skyflat 7 3 Ks<br>NCvi070067.fits Skyflat 8 3 Ks<br>NCvi070067.fits Skyflat 7 3 Ks<br>NCvi070437.fits SN2012ej 1 30 Ks<br>NCvi070437.fits SN2012ej 2 30 Ks<br>NCvi070443.fits SN2012ej 5 30 Ks<br>NCvi070441.fits SN2012ej 5 30 Ks<br>NCvi070441.fits SN2012ej 7 30 Ks<br>NCvi070443.fits SN2012ej 9 30 Ks<br>NCvi070443.fits SN2012ej 9 30 Ks<br>NCvi070444.fits SN2012ej 9 30 Ks                                                                                                    | NCvi070016.fits skyflat 1 3 Ks                                            |     |
| NCvi070018.fits skyflat 3 3 Ks<br>NCvi070019.fits skyflat 4 3 Ks<br>NCvi070020.fits skyflat 5 3 Ks<br>NCvi070021.fits skyflat 6 3 Ks<br>NCvi070023.fits skyflat 7 3 Ks<br>NCvi070053.fits skyflat 1 3 Ks<br>NCvi070054.fits skyflat 2 3 Ks<br>NCvi070055.fits skyflat 3 3 Ks<br>NCvi070057.fits skyflat 3 3 Ks<br>NCvi070057.fits skyflat 4 3 Ks<br>NCvi070057.fits skyflat 5 3 Ks<br>NCvi070057.fits skyflat 6 3 Ks<br>NCvi0700670.fits skyflat 7 3 Ks<br>NCvi070067.fits Skyflat 7 3 Ks<br>NCvi070067.fits Skyflat 7 3 Ks<br>NCvi070437.fits SN2012ej 1 30 Ks<br>NCvi070437.fits SN2012ej 2 30 Ks<br>NCvi070443.fits SN2012ej 5 30 Ks<br>NCvi070441.fits SN2012ej 5 30 Ks<br>NCvi070441.fits SN2012ej 7 30 Ks<br>NCvi070443.fits SN2012ej 9 30 Ks<br>NCvi070443.fits SN2012ej 9 30 Ks                                                                                                    | NCvi070017.fits skyflat 2 3 Ks                                            |     |
| NCvi070019.fits skyflat 4 3 Ks<br>NCvi070020.fits skyflat 5 3 Ks<br>NCvi070021.fits skyflat 6 3 Ks<br>NCvi070021.fits skyflat 7 3 Ks<br>NCvi070052.fits skyflat 1 3 Ks<br>NCvi070053.fits skyflat 2 3 Ks<br>NCvi070054.fits skyflat 3 3 Ks<br>NCvi070055.fits skyflat 3 3 Ks<br>NCvi070056.fits skyflat 5 3 Ks<br>NCvi070058.fits skyflat 6 3 Ks<br>NCvi070059.fits skyflat 6 3 Ks<br>NCvi070059.fits skyflat 8 3 Ks<br>NCvi070437.fits SN2012ej 1 30 Ks<br>NCvi070438.fits SN2012ej 2 30 Ks<br>NCvi070441.fits SN2012ej 5 30 Ks<br>NCvi070441.fits SN2012ej 6 30 Ks<br>NCvi070443.fits SN2012ej 7 30 Ks<br>NCvi070443.fits SN2012ej 9 30 Ks<br>NCvi070443.fits SN2012ej 9 30 Ks                                                                                                    | NCvi070018.fits skyflat 3 3 Ks                                            |     |
| NCvi070020.fits skyflat 5 3 Ks<br>NCvi070021.fits skyflat 6 3 Ks<br>NCvi070022.fits skyflat 7 3 Ks<br>NCvi070023.fits skyflat 1 3 Ks<br>NCvi070053.fits skyflat 2 3 Ks<br>NCvi070055.fits skyflat 3 3 Ks<br>NCvi070056.fits skyflat 4 3 Ks<br>NCvi070057.fits skyflat 6 3 Ks<br>NCvi070059.fits skyflat 6 3 Ks<br>NCvi070059.fits skyflat 8 3 Ks<br>NCvi0700437.fits SN2012ej 1 30 Ks<br>NCvi070438.fits SN2012ej 2 30 Ks<br>NCvi070440.fits SN2012ej 3 30 Ks<br>NCvi070441.fits SN2012ej 6 30 Ks<br>NCvi070442.fits SN2012ej 7 30 Ks<br>NCvi070443.fits SN2012ej 7 30 Ks<br>NCvi070443.fits SN2012ej 9 30 Ks<br>NCvi070444.fits SN2012ej 9 30 Ks<br>NCvi070444.fits SN2012ej 9 30 Ks                                                                                                    | NCvi070019.fits skyflat 4 3 Ks                                            |     |
| NCvi070021.fits skyflat 6 3 Ks<br>NCvi070022.fits skyflat 7 3 Ks<br>NCvi070023.fits skyflat 8 3 Ks<br>NCvi070053.fits skyflat 2 3 Ks<br>NCvi070056.fits skyflat 3 3 Ks<br>NCvi070056.fits skyflat 4 3 Ks<br>NCvi070057.fits skyflat 5 3 Ks<br>NCvi070058.fits skyflat 6 3 Ks<br>NCvi070060.fits skyflat 7 3 Ks<br>NCvi070060.fits Skyflat 8 3 Ks<br>NCvi0700437.fits SN2012ej 1 30 Ks<br>NCvi070438.fits SN2012ej 2 30 Ks<br>NCvi070441.fits SN2012ej 5 30 Ks<br>NCvi070441.fits SN2012ej 5 30 Ks<br>NCvi070443.fits SN2012ej 6 30 Ks<br>NCvi070443.fits SN2012ej 7 30 Ks<br>NCvi070443.fits SN2012ej 9 30 Ks<br>NCvi070443.fits SN2012ej 9 30 Ks<br>NCvi070443.fits SN2012ej 9 30 Ks<br>NCvi070444.fits SN2012ej 9 30 Ks<br>NCvi070444.fits SN2012ej 9 30 Ks<br>NCVi070445.fits SN2012ej 9 30 Ks<br>NCVi070445.fits SN2012ej 9 30 Ks<br>NCVi070445.fits SN2012ej 9 30 Ks<br>NCVi070445.fits SN2012ej 9 30 Ks<br>NCVi070445.fits SN2012ej 9 30 Ks<br>NCVi070445.fits SN2012ej 9 30 Ks<br>NCVi070445.fits SN2012ej 9 30 Ks<br>NCVi070445.fits SN2012ej 9 30 Ks<br>NCVi070445.fits SN2012ej 9 30 Ks<br>NCVi07045.fits SN2012ej 9 30 Ks<br>NCVi07045.fits SN2012ej 9 30 Ks<br>NCVi07045.fits SN2012ej 9 30 Ks<br>NCVi07045.fits SN2012ej 9 30 Ks<br>NCVi07045.fits SN2012ej 9 30 Ks<br>NCVi07045.fits SN2012ej 9 30 Ks<br>NCVi07045.fits SN2012ej MS<br>NCVi07045.fits SN2012ej 9 XS<br>NCVi070                         | NCvi070020.fits skyflat 5 3 Ks                                            |     |
| NCvi070022.fits skyflat 7 3 Ks<br>NCvi070023.fits skyflat 8 3 Ks<br>NCvi070053.fits skyflat 1 3 Ks<br>NCvi070054.fits skyflat 2 3 Ks<br>NCvi070055.fits skyflat 3 3 Ks<br>NCvi070057.fits skyflat 5 3 Ks<br>NCvi070057.fits skyflat 6 3 Ks<br>NCvi070059.fits skyflat 7 3 Ks<br>NCvi070437.fits SN2012ej 1 30 Ks<br>NCvi070437.fits SN2012ej 2 30 Ks<br>NCvi070443.fits SN2012ej 4 30 Ks<br>NCvi070441.fits SN2012ej 5 30 Ks<br>NCvi070441.fits SN2012ej 6 30 Ks<br>NCvi070443.fits SN2012ej 7 30 Ks<br>NCvi070443.fits SN2012ej 9 30 Ks<br>NCvi070443.fits SN2012ej 9 30 Ks<br>NCvi070444.fits SN2012ej 9 30 Ks                                                                                                    | NCvi070021.fits skyflat 6 3 Ks                                            |     |
| NCvi070023.fits skyflat 8 3 Ks<br>NCvi070053.fits skyflat 1 3 Ks<br>NCvi070054.fits skyflat 2 3 Ks<br>NCvi070055.fits skyflat 3 3 Ks<br>NCvi070056.fits skyflat 5 3 Ks<br>NCvi070058.fits skyflat 6 3 Ks<br>NCvi070059.fits skyflat 7 3 Ks<br>NCvi070437.fits SN2012ej 1 30 Ks<br>NCvi070438.fits SN2012ej 2 30 Ks<br>NCvi070438.fits SN2012ej 3 30 Ks<br>NCvi070441.fits SN2012ej 6 30 Ks<br>NCvi070442.fits SN2012ej 6 30 Ks<br>NCvi070443.fits SN2012ej 7 30 Ks<br>NCvi070443.fits SN2012ej 9 30 Ks<br>NCvi070444.fits SN2012ej 9 30 Ks<br>NCvi070444.fits SN2012ej 9 30 Ks<br>NCvi070444.fits SN2012ej 9 30 Ks<br>NCvi070444.fits SN2012ej 9 30 Ks<br>NCvi070444.fits SN2012ej 9 30 Ks<br>NCvi070444.fits SN2012ej 9 30 Ks<br>NCvi070444.fits SN2012ej 9 30 Ks<br>NCvi070444.fits SN2012ej 9 30 Ks<br>NCvi070444.fits SN2012ej 9 30 Ks<br>NCvi070445.fits SN2012ej 9 30 Ks<br>NCvi070445.fits SN2012ej 9 30 Ks<br>NCVi070445.fits SN2012ej 9 30 Ks<br>NCVi070445.fits SN2012ej 9 30 Ks<br>NCVi070445.fits SN2012ej 9 30 Ks<br>NCVi070445.fits SN2012ej 9 30 Ks<br>NCVi070445.fits SN2012ej 9 30 Ks<br>NCVi070445.fits SN2012ej 9 30 Ks<br>NCVi070455.fits SN2012ej 9 30 Ks<br>NCVi070455.fits SN2012ej 9 30 Ks<br>NCVi070455.fits SN2012ej 9 30 Ks<br>NCVi070455.fits SN2012ej 9 30 Ks<br>NCVi070455.fits SN2012ej 9 30 Ks<br>NCVi070455.fits SN2012ej 9 30 Ks<br>NCVi070455.fits SN2012ej 9 X<br>NCVi070455.fits SN2012ej 8 Xs<br>NCVi070455.fits SN2012ej 8 Xs<br>NCVi070455.fits SN2012ej 8 Xs<br>NCVi070455.fits SN2012ej 8 Xs<br>NCVi070455.fits SN2012ej 8 Xs<br>NCVi070455.fits SN2012ej 8 Xs<br>NCVi0704                         | NCvi070022.fits skyflat 7 3 Ks                                            |     |
| NCvi070053.fits skyflat 1 3 Ks<br>NCvi070055.fits skyflat 2 3 Ks<br>NCvi070055.fits skyflat 3 3 Ks<br>NCvi070055.fits skyflat 4 3 Ks<br>NCvi070058.fits skyflat 5 3 Ks<br>NCvi070059.fits skyflat 6 3 Ks<br>NCvi070059.fits skyflat 8 3 Ks<br>NCvi070437.fits SN2012ej 1 30 Ks<br>NCvi070438.fits SN2012ej 2 30 Ks<br>NCvi070438.fits SN2012ej 3 30 Ks<br>NCvi070440.fits SN2012ej 5 30 Ks<br>NCvi070441.fits SN2012ej 6 30 Ks<br>NCvi070442.fits SN2012ej 7 30 Ks<br>NCvi070443.fits SN2012ej 7 30 Ks<br>NCvi070444.fits SN2012ej 7 30 Ks<br>NCvi070444.fits SN2012ej 9 30 Ks<br>NCvi070444.fits SN2012ej 9 30 Ks<br>NCVi070444.fits SN2012ej 9 30 Ks<br>NCVi070445.fits SN2012ej 9 30 Ks<br>NCVi070445.fits SN2012ej 9 30 Ks<br>NCVi070445.fits SN2012ej 9 30 Ks<br>NCVi070445.fits SN2012ej 9 30 Ks<br>NCVi070445.fits SN2012ej 9 30 Ks<br>NCVi070445.fits SN2012ej 9 30 Ks<br>NCVi070445.fits SN2012ej 9 30 Ks<br>NCVi070445.fits SN2012ej 9 S0 Ks<br>NCVi070445.fits SN2012ej 9 S0 Ks<br>NCVi070455.fits SN2012ej 9 S0 Ks<br>NCVi070455.fits SN2012ej 9 S0 Ks<br>NCVi070455.fits S0 S0 Ks<br>NCVi070455.fits S0 S0 Ks<br>NCVi070455.fits S0 S0 Ks<br>NCVi070455.fits S0 S0 Ks<br>NCVi070455.fits S0 S0 Ks<br>NCVi070455.fits S0 S0 Ks                           | NCvi070023.fits skyflat 8 3 Ks                                            |     |
| NCvi070054.fits skyflat 2 3 Ks<br>NCvi070055.fits skyflat 3 3 Ks<br>NCvi070055.fits skyflat 4 3 Ks<br>NCvi070056.fits skyflat 5 3 Ks<br>NCvi070059.fits skyflat 6 3 Ks<br>NCvi070060.fits skyflat 7 3 Ks<br>NCvi0704060.fits SN2012ej 1 30 Ks<br>NCvi070437.fits SN2012ej 2 30 Ks<br>NCvi070438.fits SN2012ej 2 30 Ks<br>NCvi070443.fits SN2012ej 5 30 Ks<br>NCvi070441.fits SN2012ej 5 30 Ks<br>NCvi070443.fits SN2012ej 6 30 Ks<br>NCvi070443.fits SN2012ej 7 30 Ks<br>NCvi070443.fits SN2012ej 9 30 Ks<br>NCvi070444.fits SN2012ej 9 30 Ks<br>NCvi0704445.fits SN2012ej 9 30 Ks<br>NCvi070444.fits SN2012ej 9 30 Ks<br>NCvi070444.fits SN2012ej 9 30 Ks<br>NCvi070444.fits SN2012ej 9 30 Ks<br>NCvi070444.fits SN2012ej 9 30 Ks<br>NCvi070444.fits SN2012ej 9 30 Ks<br>NCvi070444.fits SN2012ej 9 30 Ks<br>NCvi070444.fits SN2012ej 9 30 Ks                                                                                                    | NCvi070053.fits skyflat 1 3 Ks                                            |     |
| NCvi070055.fits skyflat 3 3 Ks<br>NCvi070056.fits skyflat 4 3 Ks<br>NCvi070057.fits skyflat 5 3 Ks<br>NCvi070057.fits skyflat 6 3 Ks<br>NCvi070060.fits skyflat 7 3 Ks<br>NCvi070437.fits SN2012ej 1 30 Ks<br>NCvi070437.fits SN2012ej 2 30 Ks<br>NCvi070439.fits SN2012ej 3 30 Ks<br>NCvi070440.fits SN2012ej 5 30 Ks<br>NCvi070441.fits SN2012ej 6 30 Ks<br>NCvi070442.fits SN2012ej 7 30 Ks<br>NCvi070443.fits SN2012ej 9 30 Ks<br>NCvi070444.fits SN2012ej 9 30 Ks<br>NCvi070444.fits SN2012ej 9 30 Ks<br>NCvi070444.fits SN2012ej 9 30 Ks<br>NCvi070444.fits SN2012ej 9 30 Ks<br>NCvi070444.fits SN2012ej 9 30 Ks<br>NCvi070444.fits SN2012ej 9 30 Ks<br>NCvi070444.fits SN2012ej 9 30 Ks<br>NCvi070445.fits SN2012ej 9 30 Ks                                                                                                    | NCvi070054.fits skyflat 2 3 Ks                                            |     |
| NCvi070056.fits skyflat 4 3 Ks<br>NCvi070057.fits skyflat 5 3 Ks<br>NCvi070058.fits skyflat 6 3 Ks<br>NCvi070059.fits skyflat 7 3 Ks<br>NCvi070437.fits SN2012ej 1 30 Ks<br>NCvi070438.fits SN2012ej 2 30 Ks<br>NCvi070439.fits SN2012ej 3 30 Ks<br>NCvi070441.fits SN2012ej 5 30 Ks<br>NCvi070442.fits SN2012ej 6 30 Ks<br>NCvi070443.fits SN2012ej 6 30 Ks<br>NCvi070444.fits SN2012ej 7 30 Ks<br>NCvi070444.fits SN2012ej 9 30 Ks<br>NCvi070444.fits SN2012ej 9 30 Ks<br>NCvi070444.fits SN2012ej 9 30 Ks<br>NCvi070444.fits SN2012ej 9 30 Ks<br>NCvi070444.fits SN2012ej 9 30 Ks<br>NCvi070444.fits SN2012ej 9 30 Ks<br>NCvi070444.fits SN2012ej 9 30 Ks<br>NCvi070445.fits SN2012ej 9 30 Ks<br>NCvi070445.fits SN2012ej 9 30 Ks<br>NCVi070445.fits SN2012ej 9 30 Ks<br>NCVi070445.fits SN2012ej 9 30 Ks<br>NCVi070445.fits SN2012ej 9 30 Ks<br>NCVi070445.fits SN2012ej 9 30 Ks<br>NCVi070445.fits SN2012ej 9 30 Ks<br>NCVi070445.fits SN2012ej 9 30 Ks<br>NCVi070445.fits SN2012ej 9 30 Ks<br>NCVi070445.fits SN2012ej 9 30 Ks<br>NCVi070445.fits SN2012ej 9 30 Ks<br>NCVi070445.fits SN2012ej 9 30 Ks<br>NCVi070445.fits SN2012ej 9 30 Ks<br>NCVi070455.fits SN2012ej 9 30 Ks<br>NCVi070455.fits SN2012ej 9 30 Ks<br>NCVi070455.fits SN2012ej 9 30 Ks<br>NCVi070455.fits SN2012ej 9 30 Ks<br>NCVi070455.fits SN2012ej 9 SN2055<br>NCVi070455.fits SN2012ej 9 SN2055<br>NCVi070455<br>NCVi070455.fits SN2012ej 8 SN2055<br>NCVi070455<br>NCVi070455<br>NCVi070455<br>NCVi070455<br>NCVi070455<br>NCVi070455<br>NCVi070455<br>NCVi070455<br>NCVi070455<br>NCVi070455<br>NCVi070455<br>NCVi070455<br>NCVi070455<br>NCVi070455<br>NCVi070455<br>NCVi070455<br>NCVi070455<br>NCVi070455<br>NCVi070455<br>NCVi07045 | NCvi070055.fits skyflat 3 3 Ks                                            |     |
| NCvi070057.fits skyflat 5 3 Ks<br>NCvi070058.fits skyflat 6 3 Ks<br>NCvi070059.fits skyflat 7 3 Ks<br>NCvi0704059.fits skyflat 8 3 Ks<br>NCvi070438.fits SN2012ej 1 30 Ks<br>NCvi070439.fits SN2012ej 2 30 Ks<br>NCvi070440.fits SN2012ej 4 30 Ks<br>NCvi070441.fits SN2012ej 5 30 Ks<br>NCvi070442.fits SN2012ej 6 30 Ks<br>NCvi070443.fits SN2012ej 7 30 Ks<br>NCvi070444.fits SN2012ej 8 30 Ks<br>NCvi070444.fits SN2012ej 9 30 Ks<br>NCvi070444.fits SN2012ej 9 30 Ks<br>NCvi070444.fits SN2012ej 9 30 Ks<br>NCvi070444.fits SN2012ej 9 30 Ks                                                                                                    | NCvi070056.fits skyflat 4 3 Ks                                            |     |
| NCvi070058.fits skyflat 6 3 Ks<br>NCvi070059.fits skyflat 7 3 Ks<br>NCvi070060.fits skyflat 8 3 Ks<br>NCvi070437.fits SN2012ej 1 30 Ks<br>NCvi070439.fits SN2012ej 2 30 Ks<br>NCvi070440.fits SN2012ej 3 30 Ks<br>NCvi070441.fits SN2012ej 5 30 Ks<br>NCvi070441.fits SN2012ej 6 30 Ks<br>NCvi070443.fits SN2012ej 7 30 Ks<br>NCvi070443.fits SN2012ej 7 30 Ks<br>NCvi070444.fits SN2012ej 8 30 Ks<br>NCvi070444.fits SN2012ej 9 30 Ks<br>NCvi070444.fits SN2012ej 9 30 Ks<br>eskank@kankare-latitude:~/SN2012ej_20120907\$                                                                                                    | NCvi070057.fits skyflat 5 3 Ks                                            |     |
| NCvi070059.fits skyflat 7 3 Ks<br>NCvi070060.fits skyflat 8 3 Ks<br>NCvi070437.fits SN2012ej 1 30 Ks<br>NCvi070439.fits SN2012ej 2 30 Ks<br>NCvi070440.fits SN2012ej 3 30 Ks<br>NCvi070441.fits SN2012ej 5 30 Ks<br>NCvi070441.fits SN2012ej 6 30 Ks<br>NCvi070443.fits SN2012ej 7 30 Ks<br>NCvi070444.fits SN2012ej 9 30 Ks<br>NCvi070444.fits SN2012ej 9 30 Ks<br>eskank@kankare-latitude:~/SN2012ej_20120907\$                                                                                                    | NCvi070058.fits skyflat 6 3 Ks                                            |     |
| NCvi070060.fits skyflat 8 3 Ks<br>NCvi070437.fits SN2012ej 1 30 Ks<br>NCvi070438.fits SN2012ej 2 30 Ks<br>NCvi070440.fits SN2012ej 3 30 Ks<br>NCvi070440.fits SN2012ej 4 30 Ks<br>NCvi070442.fits SN2012ej 6 30 Ks<br>NCvi070442.fits SN2012ej 7 30 Ks<br>NCvi070444.fits SN2012ej 9 30 Ks<br>NCvi070444.fits SN2012ej 9 30 Ks<br>eskank@kankare-latitude:~/SN2012ej_20120907\$                                                                                                    | NCvi070059.fits skyflat 7 3 Ks                                            |     |
| NCvi070437.fits SN2012ej 1 30 Ks<br>NCvi070438.fits SN2012ej 2 30 Ks<br>NCvi070439.fits SN2012ej 3 30 Ks<br>NCvi070440.fits SN2012ej 4 30 Ks<br>NCvi070441.fits SN2012ej 5 30 Ks<br>NCvi070442.fits SN2012ej 6 30 Ks<br>NCvi070443.fits SN2012ej 7 30 Ks<br>NCvi070445.fits SN2012ej 9 30 Ks<br>NCvi070444.fits SN2012ej 9 30 Ks<br>eskank@kankare-latitude:~/SN2012ej_20120907\$                                                                                                    | NCvi070060.fits skyflat 8 3 Ks                                            |     |
| NCvi070438.fits SN2012ej 2 30 Ks<br>NCvi070439.fits SN2012ej 3 30 Ks<br>NCvi070440.fits SN2012ej 4 30 Ks<br>NCvi070441.fits SN2012ej 5 30 Ks<br>NCvi070443.fits SN2012ej 6 30 Ks<br>NCvi070443.fits SN2012ej 7 30 Ks<br>NCvi070444.fits SN2012ej 9 30 Ks<br>eskank@kankare-latitude:~/SN2012ej_20120907\$                                                                                                    | NCvi070437.fits SN2012ej 1 30 Ks                                          |     |
| NCvi070439.fits SN2012ej 3 30 Ks<br>NCvi070440.fits SN2012ej 4 30 Ks<br>NCvi070441.fits SN2012ej 5 30 Ks<br>NCvi070442.fits SN2012ej 6 30 Ks<br>NCvi070443.fits SN2012ej 7 30 Ks<br>NCvi070444.fits SN2012ej 9 30 Ks<br>eskank@kankare-latitude:~/SN2012ej_20120907\$                                                                                                    | NCvi070438.fits SN2012ej 2 30 Ks                                          |     |
| NCvi070440.fits SN2012ej 4 30 Ks<br>NCvi070441.fits SN2012ej 5 30 Ks<br>NCvi070442.fits SN2012ej 6 30 Ks<br>NCvi070443.fits SN2012ej 7 30 Ks<br>NCvi070444.fits SN2012ej 8 30 Ks<br>NCvi070445.fits SN2012ej 9 30 Ks<br>eskank@kankare-latitude:~/SN2012ej_20120907\$                                                                                                    | NCvi070439.fits SN2012ej 3 30 Ks                                          |     |
| NCvi070441.fits SN2012ej 5 30 Ks<br>NCvi070442.fits SN2012ej 6 30 Ks<br>NCvi070443.fits SN2012ej 7 30 Ks<br>NCvi070444.fits SN2012ej 8 30 Ks<br>NCvi070445.fits SN2012ej 9 30 Ks<br>eskank@kankare-latitude:~/SN2012ej_20120907\$                                                                                                    | NCvi070440.fits SN2012ej 4 30 Ks                                          |     |
| NCvi070442.fits SN2012ej 6 30 Ks<br>NCvi070443.fits SN2012ej 7 30 Ks<br>NCvi070444.fits SN2012ej 8 30 Ks<br>NCvi070445.fits SN2012ej 9 30 Ks<br>eskank@kankare-latitude:~/SN2012ej_20120907\$                                                                                                    | NCvi070441.fits SN2012ej 5 30 Ks                                          |     |
| NCvi070443.fits SN2012ej 7 30 Ks<br>NCvi070444.fits SN2012ej 8 30 Ks<br>NCvi070445.fits SN2012ej 9 30 Ks<br>eskank@kankare-latitude:~/SN2012ej_20120907\$                                                                                                    | NCvi070442.fits SN2012ej 6 30 Ks                                          |     |
| NCvi070444.fits SN2012ej 8 30 Ks<br>NCvi070445.fits SN2012ej 9 30 Ks<br>eskank@kankare-latitude:~/SN2012ej_20120907\$                                                                                                    | NCvi070443.fits SN2012ej 7 30 Ks                                          |     |
| NCvi070445.fits SN2012ej 9 30 Ks<br>eskank@kankare-latitude:~/SN2012ej_20120907\$                                                                                                    | NCvi070444.fits SN2012ej 8 30 Ks                                          |     |
| eskank@kankare-latitude:~/SN2012ej_20120907\$                                                                                                    | NCvi070445.fits SN2012ej 9 30 Ks                                          |     |
|                                                                                                    | eskank@kankare-latitude:~/SN2012ej_20120907\$                             |     |

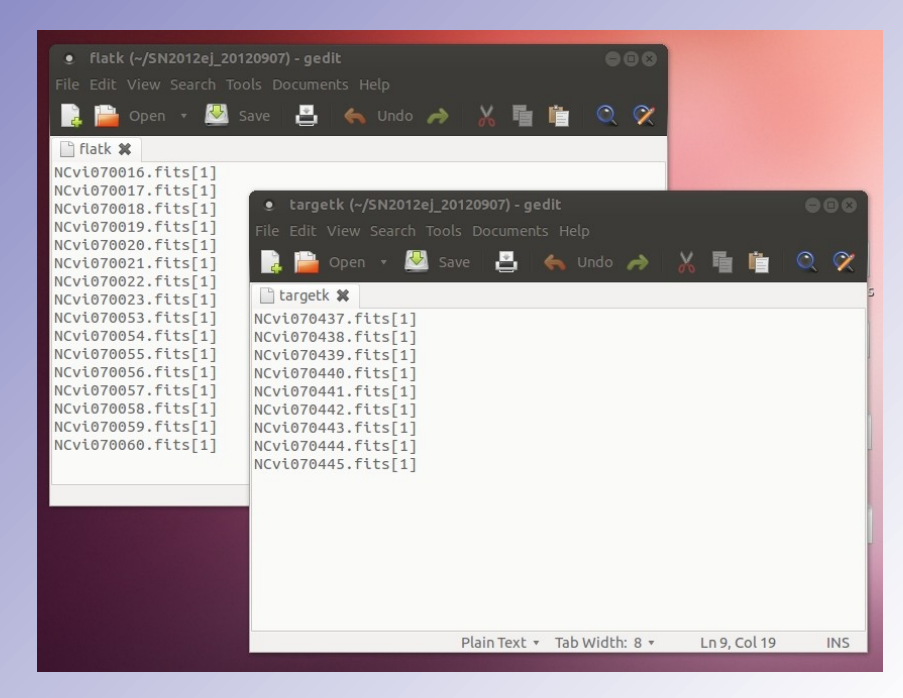

### Reduction example 1: notcam package & mkflat task

- Differential (bright and faint) flats with the same exposure time required
- Start iraf, open ds9, go to your data folder
- Download the bad pixel mask bad\_zero\_sci.fits www.not.iac.es/instruments/notcam/badmask/
- Uncompress and move to the data folder
- Open notcam package in iraf by typing notcam
- Select mkflat task by typing epar mkflat and set parameters, execute with :go

| eskank@kankare-latitude: ~/iraf                                          |  |
|--------------------------------------------------------------------------|--|
|                                                                          |  |
| NCvi070053.fits skyflat 1 3 Ks                                           |  |
| NCvi070054.fits skyflat 2 3 Ks                                           |  |
| NCvi070055.fits skyflat 3 3 Ks                                           |  |
| NCvi070056.fits skyflat 4 3 Ks                                           |  |
| NCvi070057.fits skyflat 5 3 Ks                                           |  |
| NCvi070058.fits skyflat 6 3 Ks                                           |  |
| NCvi070059.fits skyflat 7 3 Ks                                           |  |
| NCvi070060.fits skyflat 8 3 Ks                                           |  |
| NCvi070437.fits SN2012ej 1 30 Ks                                         |  |
| NCvi070438.fits SN2012ej 2 30 Ks                                         |  |
| NCvi070439.fits SN2012ej 3 30 Ks                                         |  |
| NCvi070440.fits SN2012ej 4 30 Ks                                         |  |
| NCvi070441.fits SN2012ej 5 30 Ks                                         |  |
| NCvi070442.fits SN2012ej 6 30 Ks                                         |  |
| NCvi070443.fits SN2012ej 7 30 Ks                                         |  |
| NCvi070444.fits SN2012ej 8 30 Ks                                         |  |
| NCvi070445.fits SN2012ej 9 30 Ks                                         |  |
| eskank@kankare-latitude:~/SN2012ej_20120907\$ ls NCvi0704*fits > targetk |  |
| eskank@kankare-latitude:~/SN2012ej_20120907\$ ls NCvi0700*fits > flatk   |  |
| eskank@kankare-latitude:~/SN2012ej_20120907\$ cd                         |  |
| eskank@kankare-latitude:~\$ cd iraf                                      |  |
| eskank@kankare-latitude:~/iraf\$ pwd                                     |  |
| /home/eskank/iraf eskank@kankare=latitude:"/iraf\$ ecl                   |  |
| eskank@kankare-latitude:~/iraf\$ xgterm&                                 |  |
| [1] 17957                                                                |  |
| eskank@kankare-latitude:~/iraf\$ ds9&                                    |  |
| [2] 18214                                                                |  |
| eskank@kankare-latitude:~/iraf\$                                         |  |

| Space Telescope Tables Package<br>TABLES Version 3.14                                                                                                    | +<br>Image Reduction and Analysis Facility<br>PACKAGE = notcam<br>TASK = mkflat                                                                                                    |
|----------------------------------------------------------------------------------------------------|----------------------------------------------------------------------------------------------------|
| Space Telescope Science Institute, Baltimore, Marylan<br>Copyright (C) 2003 Association of Universities for<br>Research in Astronomy, Inc.(AURA)<br>See stsdas\$copyright.stsdas for terms of use.<br>For help, send e-mail to help@stsci.edu | <pre>images = @flatk Input images [*] outim = flatk.fits Output file name badpix = bad_zero_sci.fits Input bad pixel image (zero pixels) camid = WF Camera (WF or HR) filtid = Ks Filter (Yn, J, H, K, Ks, or NOT number) suppress= yes Suppress dc-gradient structure? (datamax= INDEF) DATAMAX (if INDEF, saturation limit is used (autosea= ues) Auto-search the valid flatfields?</pre> |
| NOTCam scripts for quicklook reductions<br>Version 2.5, Sep 2012                                                                                                    | (flist = )<br>(list = )<br>(mode = ql)                                                                                                    |
| phot mkflat reduce skysub<br>bad mklincor reduce_bs                                                                                                    |                                                                                                    |

### **Reduction example 1: master flat**

#### 🔇 Applications Places 😂 S 🕞 📝 📷 🔍 🦗 🧕

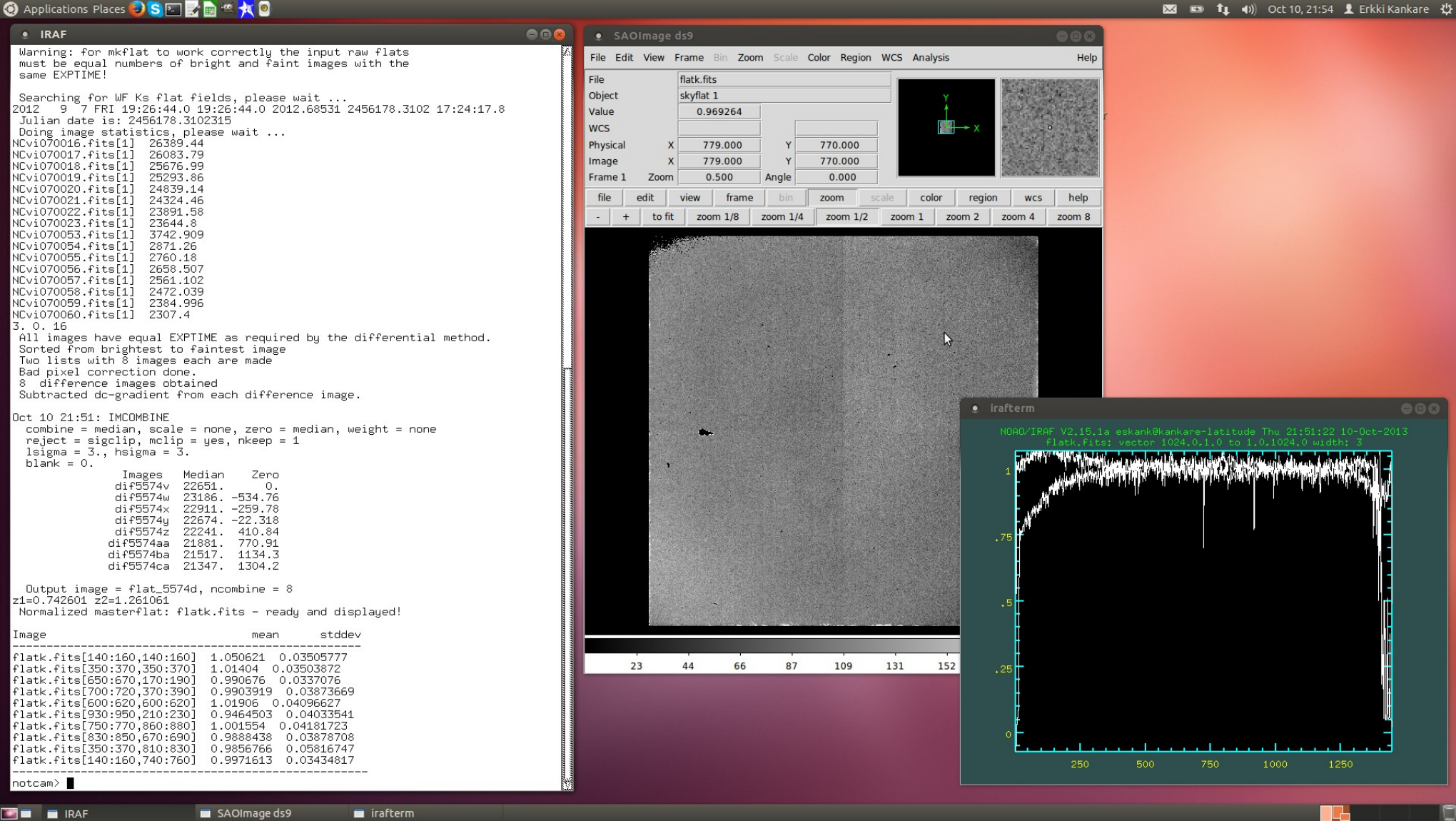

- Download the distortion correction model notcam.db for NOTCam WF camera from the NOT web pages: www.not.iac.es/instruments/notcam/distortion/
- Move notcam.db into the data folder
- Select reduce task by typing epar reduce and set parameters, execute with :go
- When prompted, select field star(s), common in the raw frames, close to the science target with key press 'a'. Finish with 'q'.
- If trim = no, FOV of the final reduced image will match the first frame.

| ● IRAF                                                                                                    |                                                                                                    |
|----------------------------------------------------------------------------------------------------|----------------------------------------------------------------------------------------------------|
| dif5574ba 21517. 1134.3<br>dif5574ca 21347. 1304.2                                                                                                    |                                                                                                    |
| Output image = flat_5574d, ncombine = 8<br>z1=0.742601 z2=1.261061<br>Normalized masterflat: flatk.fits - ready and displayed!<br>Image mean stddev                                                                                                    | IRAF     IRAF     Image Reduction and Analysis Facility PACKAGE = notcam     TASK = reduce                                                                                                    |
| <pre>flatk.fits[140:160,140:160] 1.050621 0.03505777 flatk.fits[350:370,350:370] 1.01404 0.03503872 flatk.fits[650:670,170:190] 0.990676 0.0337076 flatk.fits[700:720,370:390] 0.9903919 0.03873669 flatk.fits[00:620,600:620] 1.01906 0.04096627 flatk.fits[930:950,210:230] 0.9464503 0.04033541 flatk.fits[750:770,860:880] 1.001554 0.04181723 flatk.fits[350:370,810:830] 0.9856766 0.05816747 flatk.fits[350:370,810:830] 0.9971613 0.03434817</pre> | <pre>iimages = Bargetk Input images (or first image) nimages = 9 Number of input images output = SN2012ej_20120907_k.fits Output image flatfiel= flatk.fits Flat field image badpixma= bad_zero_sci.fits Bad pixel mask for fixpix (or INDEF) scale = add Scaling the sky (none, add, mult) combine = median Final imcombine (median or average) boundary= wrap Boundary type (nearest,constant,reflect,wrap) skip = yes Skip the first image when combining? trim = yes Trim the shifted images? badpixfi= no Interpolate over individual bad pixels? distcorr= yes Apply WF-cam distortion correction? destripe= no Remove stripes from bright stars? (imlist = ) (mode = ql)</pre> |
|                                                                                                    | EST-2 for HELP                                                                                                    |

#### 🔇 Applications Places 🌍 S 💽 📝 🗟 🐔 🙀 🍳

📰 🗖 🗖 IRAF

📨 📼 👣 🐠 Oct 10, 22:42 👤 Erkki Kankare 🔱

| • IRAF                                                                                                    |  |
|----------------------------------------------------------------------------------------------------|--|
|                                                                                                    |  |
| NCvi070437.fits[1]<br>NCvi070438.fits[1]<br>NCvi070439.fits[1]<br>NCvi070440.fits[1]<br>NCvi070441.fits[1]<br>NCvi070443.fits[1]<br>NCvi070443.fits[1]<br>NCvi070445.fits[1]<br>Flat fielding done.<br>Median background value:<br>14569.36<br>14446.47<br>14446.47<br>14430.02<br>14400.66<br>14393.96<br>14402.19<br>14414.41 |  |
| <pre>Oct 10 22:42: IMCOMBINE<br/>combine = median, scale = none, zero = median, weight = none<br/>reject = ccdclip, mclip = yes, nkeep = 1<br/>rdnoise = 9.3, gain = 2.6425, snoise = 0., sigma = 3., hsigma = 3.<br/>blank = 0.</pre>                                                                                          |  |
| Dutput image = SN2012ej_20120907_k.sky, ncombine = 9<br>z1=11424.39 zZ=17040.37<br>Sky subtraction done.<br>Sky image displayed (NB! Includes the dark).                                                                                                    |  |
| 2012 9 8 SAT 4:28:10.0 4:28:10.0 2012.68634 2456178.6862 2:27:12.7<br>Julian date is: 2456178.6862269<br>Pixel scale is: 0.234<br>Doing distortion correction<br>Filter IDs: 0 207 Stop wheel: 15mm ring<br>Using model: dist-k.dat please, wait                                                                                |  |

🔲 SAOImage ds9

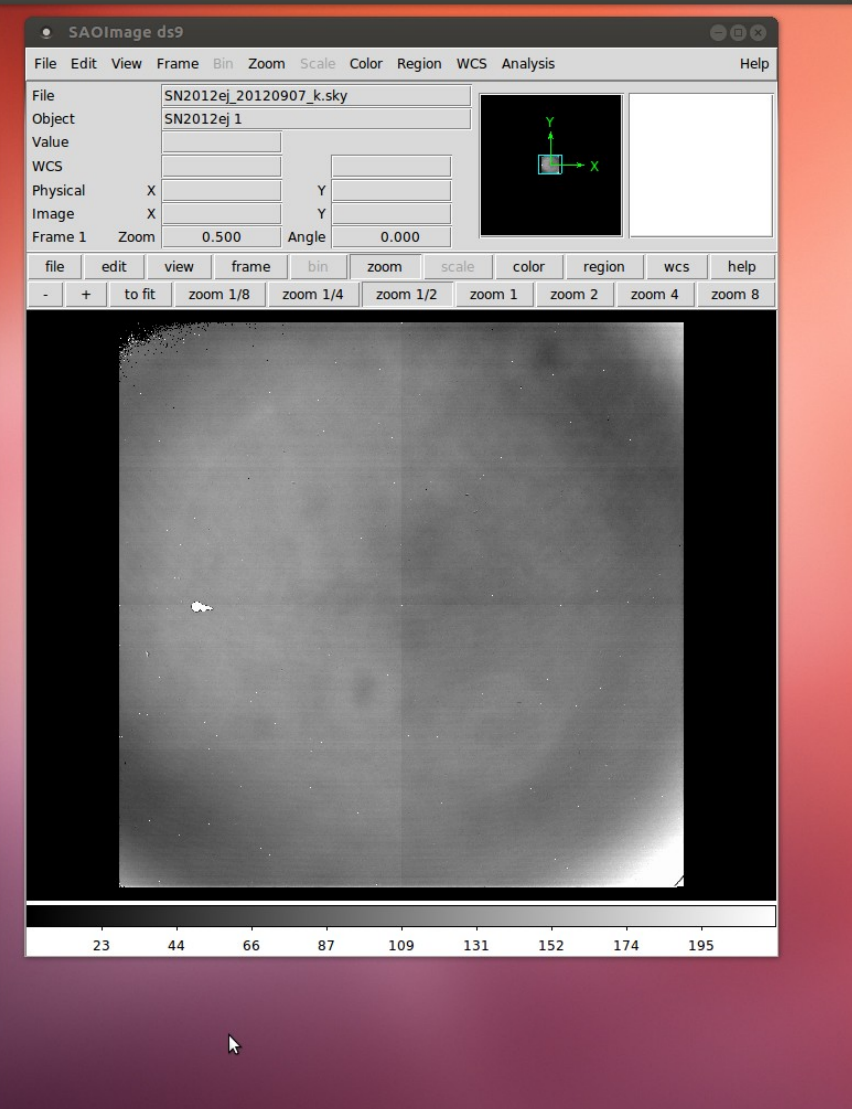

#### 🙆 Applications Places 🗐 S 🔄 📝 💼 🕾 械 🔋

| • IRAF                                                                                                    |     |
|----------------------------------------------------------------------------------------------------|-----|
|                                                                                                    |     |
| NCvi070437.fits[1]<br>NCvi070438.fits[1]<br>NCvi070443.fits[1]<br>NCvi070441.fits[1]<br>NCvi070442.fits[1]<br>NCvi070443.fits[1]<br>NCvi070443.fits[1]<br>NCvi070445.fits[1]<br>Flat fielding done.<br>Median background value:<br>14569.36<br>14446.47<br>14438.57<br>14430.02<br>14430.02<br>14430.66<br>14333.96                                                                                                    |     |
| Oct 10 22:42: IMCOMBINE<br>combine = median, scale = none, zero = median, weight = none<br>reject = ccdclip, mclip = yes, nkeep = 1<br>rdnoise = 9.3, gain = 2.6425, snoise = 0., sigma = 3., hsigma = 3.<br>blank = 0.                                                                                                    |     |
| Images Median Zero<br>tmp\$im5574bq 14203. 0.<br>tmp\$im5574bq 1421410.994<br>tmp\$im5574bq 1421410.874<br>tmp\$im5574bq 1421512.055<br>tmp\$im5574bq 1422218.571<br>tmp\$im5574bq 14203. 0.0459<br>tmp\$im5574bq 14203. 0.0459<br>tmp\$im5574bq 142139.585                                                                                                    |     |
| Output image = SN2012ej_20120907_k.sky, ncombine = 9<br>z1=11424.39 z2=17040.37<br>Sky subtraction done.<br>Sky image displayed (NB! Includes the dark).                                                                                                    |     |
| 2012 9 8 SAT 4:28:10.0 4:28:10.0 2012.68634 2456178.6862 2:27:12.7<br>Julian date is: 2456178.6862269<br>Pixel scale is: 0.234<br>Doing distortion correction<br>Filter IDs: 0 207 Stop wheel: 15mm ring<br>Using model: dist-k.dat please, wait<br>WF-camera distortion correction done.<br>z1=-531.9247 z2=858.4438<br>Select stars for alignment by clicking on the image.<br>Press 'a' on each star selected. Press 'q' when finished.<br>If no stars are selected, exit with 'q' and WCS info is used. |     |
| <br>G file tmp\$coo5574xp open<br># COL LINE COORDINATES<br># R MAG FLUX SKY PEAK E PA ENCLOSED GAUSSIAN DIRE<br>353.65 845.52 353.65 845.52<br>9 46 12 29 421027 177 3 7783 0.06 55 3 96 3 22 3                                                                                                    | ECT |
| 317.22 482.81 317.22 482.81<br>9.59 11.24 319217. 203.3 19603. 0.08 −51 4.00 3.29 3.                                                                                                    | .20 |
| SAOImage ds9                                                                                                    |     |

🖂 📼 👣 🐠 Oct 10, 22:42 👤 Erkki Kankare 🔱

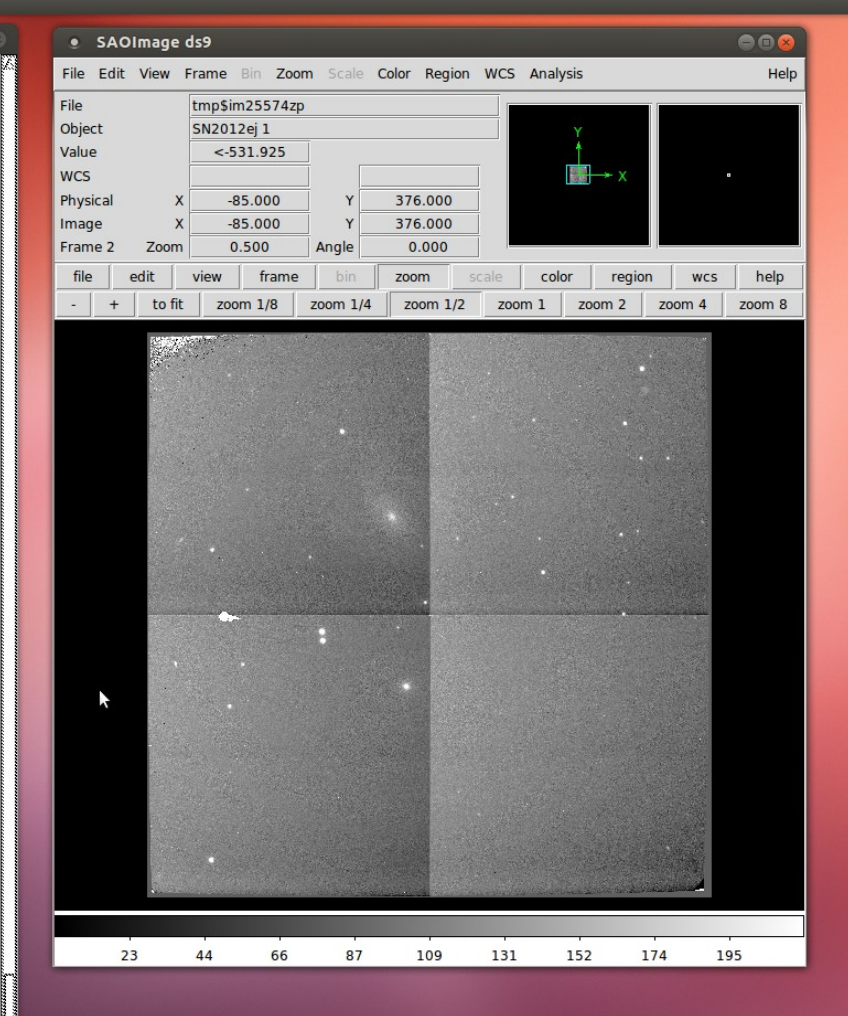

#### 🌀 Applications Places 🗐 S 🔄 🛃 📾 🔼 🙀 🧐

| IRAF                                                                                                    |                                                                                                    |                                                                                                    |                                                                                                    |
|----------------------------------------------------------------------------------------------------|----------------------------------------------------------------------------------------------------|----------------------------------------------------------------------------------------------------|----------------------------------------------------------------------------------------------------|
| tmp\$im5574pq                                                                                                    | 145.871 (0.006)                                                                                                    | 474.580 (0.006)                                                                                                    | 2                                                                                                    |
| tmp\$im5574sq<br>tmp\$im5574sq                                                                                                    | 189.318 (0.010)<br>153.600 (0.006)                                                                                                    | 666.376 (0.011)<br>303.688 (0.006)                                                                                                    | 1<br>2                                                                                                    |
| tmp\$im5574vq<br>tmp\$im5574vq                                                                                                    | 360.254 (0.011)<br>324.455 (0.006)                                                                                                    | 675.027 (0.010)<br>311.962 (0.006)                                                                                                    | 1<br>2                                                                                                    |
| tmp\$im5574yq<br>tmp\$im5574yq                                                                                                    | 531.446 (0.010)<br>495.449 (0.007)                                                                                                    | 682.971 (0.011)<br>320.207 (0.006)                                                                                                    | 1<br>2                                                                                                    |
| #Refcoords Reference<br>tmp\$im25574zp<br>tmp\$im25574zp                                                                                                    | X-center Err<br>353.677 (0.012)<br>317.176 (0.008)                                                                                                    | Y-center Err<br>845.518 (0.012)<br>482.851 (0.008)                                                                                                    | Νum<br>1<br>2                                                                                                    |
| #Shifts Image<br>tmp\$im5574aq<br>tmp\$im5574gq<br>tmp\$im5574gq<br>tmp\$im5574gq<br>tmp\$im5574mq<br>tmp\$im5574mq<br>tmp\$im5574sq<br>tmp\$im5574sq<br>tmp\$im5574sq                                                                                                    | X-shift Err<br>-0.000 (0.010)<br>-169.863 (0.011)<br>-163.570 (0.011)<br>7.516 (0.009)<br>178.629 (0.009)<br>171.411 (0.010)<br>163.967 (0.009)<br>-6.929 (0.010)<br>-178.021 (0.010)                                                               | Y-shift Err<br>0.000 (0.010)<br>-7.791 (0.011)<br>-178.500 (0.011)<br>-169.984 (0.010)<br>-161.496 (0.010)<br>8.326 (0.009)<br>179.153 (0.010)<br>170.690 (0.010)<br>162.596 (0.010) | N         Internal           2         (0.000,0.000)           2         (0.256,0.034)           1         (INDEF,INDEF)           2         (0.132,0.000)           2         (0.132,0.000)           2         (0.103,0.054)           2         (0.391,0.000)           2         (0.351,0.201)           2         (0.252,0.060) |
| #Trim_Section = [180                                                                                                    | :845,181:845]                                                                                                    |                                                                                                    |                                                                                                    |
| # Shifting images:                                                                                                    |                                                                                                    |                                                                                                    |                                                                                                    |
| # Trimming images:                                                                                                    | corrected section =                                                                                                    | [180:845,181:845]                                                                                                    |                                                                                                    |
| Skipping the first                                                                                                    | image when combining                                                                                                    |                                                                                                    |                                                                                                    |
| <pre>Oct 10 22:42: IMCOMB     combine = median, :     reject = minmax, n     blank = 0.     statsec = Oct 10 2:         tmp\$im557;         tmp\$im557;         tmp\$im57;         tmp\$im557;         tmp\$im557;         tmp\$im57;         tmp\$im57;</pre> | INE<br>scale = none, zero =<br>low = 1, nhigh = 0<br>2:42<br>es Median Zero<br>4dq 12.418 0.<br>4gq 14.684 -2.2661<br>4jq 10.507 1.9107<br>4mq 18.688 -6.2697<br>4pq 5.8979 6.5202<br>4sq 5.9774 6.4007<br>4vq -5.6366 18.055<br>4gq 15.462 -3.0434 | median, weight = nor                                                                                                    | le                                                                                                    |
| Output image = SN2<br>The images are flat<br>aligned, shif                                                                                                    | 012ej_20120907_k, ncc<br>field corrected, sky<br>ted and combined.                                                                                                    | ombine = 8<br>subtracted                                                                                                    |                                                                                                    |
| SN2012ej_20120907_k0<br>SN2012ej_20120907_k0<br>SN2012ej_20120907_k0<br>SN2012ej_20120907_k0<br>SN2012ej_20120907_k0<br>SN2012ej_20120907_k0<br>SN2012ej_20120907_k0<br>SN2012ej_20120907_k0<br>SN2012ej_20120907_k0<br>z1=36.33753_z2=2126.;<br>Image SN2012ej_20120<br>notcam>                                                                                                    | 01<br>02<br>03<br>04<br>05<br>06<br>07<br>08<br>09<br>2785<br>0907_k is displayed.                                                                                                    |                                                                                                    |                                                                                                    |
| IRAF                                                                                                    | SAOImage ds                                                                                                    | 9                                                                                                    |                                                                                                    |

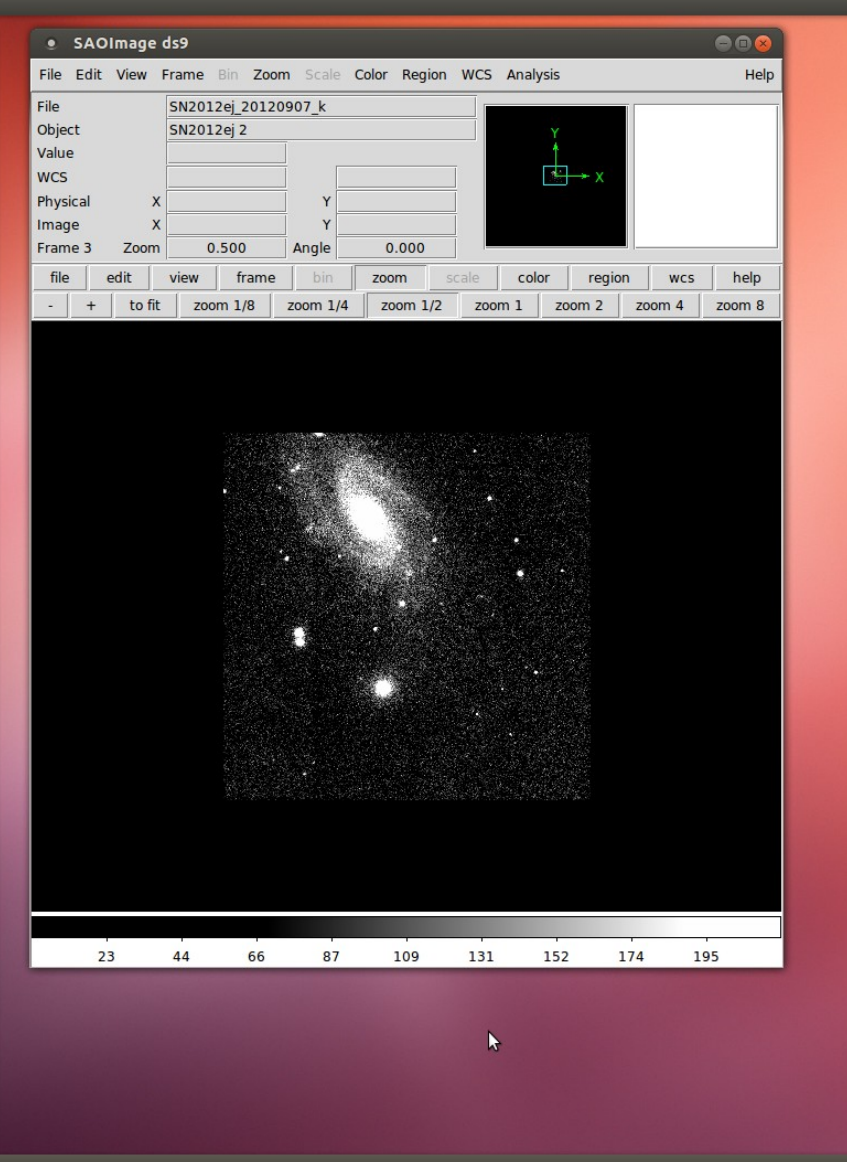

#### 📨 📼 👣 🐠 Oct 10, 22:42 👤 Erkki Kankare 🐉

#### 🙆 Applications Places 🗐 S 🔄 📝 💼 🕾 械 🔋

| • IRAF                                                                                                    |                                                                                                    |                                                                                                    | e                                                                                                    | 0                                                  |
|----------------------------------------------------------------------------------------------------|----------------------------------------------------------------------------------------------------|----------------------------------------------------------------------------------------------------|----------------------------------------------------------------------------------------------------|----------------------------------------------------|
| tmp\$im5574sq<br>tmp\$im5574sq                                                                                                    | 189.318 (0.010)<br>153.600 (0.006)                                                                                                    | 666.376 (0.011)<br>303.688 (0.006)                                                                                                    | 1<br>2                                                                                                    |                                                    |
| tmp\$im5574vq<br>tmp\$im5574vq                                                                                                    | 360.254 (0.011)<br>324.455 (0.006)                                                                                                    | 675.027 (0.010)<br>311.962 (0.006)                                                                                                    | 1<br>2                                                                                                    |                                                    |
| tmp\$im5574yq<br>tmp\$im5574yq                                                                                                    | 531.446 (0.010)<br>495.449 (0.007)                                                                                                    | 682.971 (0.011)<br>320.207 (0.006)                                                                                                    | 1<br>2                                                                                                    |                                                    |
| #Refcoords Reference<br>tmp\$im25574zp<br>tmp\$im25574zp                                                                                                    | X-center Err<br>353.677 (0.012)<br>317.176 (0.008)                                                                                                    | Y-center Err<br>845.518 (0.012)<br>482.851 (0.008)                                                                                                    | Num<br>1<br>2                                                                                                    |                                                    |
| #Shifts Image<br>tmp\$im5574aq<br>tmp\$im5574dq<br>tmp\$im5574gq<br>tmp\$im5574gq<br>tmp\$im5574pq<br>tmp\$im5574pq<br>tmp\$im5574pq<br>tmp\$im5574vq<br>tmp\$im5574vq<br>tmp\$im5574vq                                                                                                    | X-shift Err<br>-0.000 (0.010)<br>-169.863 (0.011)<br>-153.570 (0.011)<br>7.516 (0.009)<br>178.629 (0.009)<br>171.411 (0.010)<br>163.967 (0.009)<br>-6.929 (0.010)<br>-178.021 (0.010)                                                     | Y-shift Err<br>0.000 (0.010)<br>-7.791 (0.011)<br>-178.500 (0.011)<br>-163.984 (0.010)<br>-161.496 (0.010)<br>8.326 (0.009)<br>179.153 (0.010)<br>170.690 (0.010)<br>162.596 (0.010) | N Internal<br>2 (0.000,0.00<br>2 (0.256,0.00<br>1 (INDEF,INDE<br>2 (0.132,0.00<br>2 (0.107,0.00<br>2 (0.103,0.00<br>2 (0.391,0.00<br>2 (0.351,0.20<br>2 (0.252,0.00 | 1<br>34)<br>EF)<br>30)<br>85)<br>54)<br>30)<br>30) |
| #Trim_Section = [180:                                                                                                    | 845,181:845]                                                                                                    |                                                                                                    |                                                                                                    |                                                    |
| # Shifting images:                                                                                                    |                                                                                                    |                                                                                                    |                                                                                                    |                                                    |
| # Trimming images: c                                                                                                    | orrected section =                                                                                                    | [180:845,181:845]                                                                                                    |                                                                                                    |                                                    |
| Skipping the first i                                                                                                    | mage when combining                                                                                                    |                                                                                                    |                                                                                                    |                                                    |
| Uct 10 22:42: IMCUMB:<br>combine = medLamB:<br>reject = minmax, nl<br>blank = 0.<br>statsec = Oct 10 22<br>Image<br>tmp%im5574<br>tmp%im5574<br>tmp%im5574<br>tmp%im5574<br>tmp%im5574                                                                                                    | NE<br>ccale = none, zero =<br>ow = 1, nhigh = 0<br>::42<br>'s Median Zero<br>dq 12.418 0.<br>gq 14.684 -2.2661<br>jq 10.507 1.9107<br>mq 18.688 -6.2697<br>pq 5.8979 6.5202<br>sq 5.9774 6.4407<br>vq -5.6366 18.055<br>yq 15.462 -3.0434 | median, weight = nor                                                                                                    | ne                                                                                                    |                                                    |
| Output image = SN20<br>The images are flatf<br>aligned, shift                                                                                                    | 12ej_20120907_k, ncc<br>ield corrected, sky<br>ed and combined.                                                                                                    | ombine = 8<br>subtracted                                                                                                    |                                                                                                    |                                                    |
| SN2012ej_20120907_k00<br>SN2012ej_20120907_k00<br>SN2012ej_20120907_k00<br>SN2012ej_20120907_k00<br>SN2012ej_20120907_k00<br>SN2012ej_20120907_k00<br>SN2012ej_20120907_k00<br>SN2012ej_20120907_k00<br>Z1=36.33753 z2=126.2<br>Image SN2012ej_20120<br>notcam> displ NCvi070<br>z1=9883.246 z2=19060.<br>notcam> ■ | 1<br>2<br>3<br>4<br>5<br>6<br>7<br>8<br>9<br>7<br>785<br>907_k is displayed.<br>437.fits[1] 1<br>94                                                                                                    |                                                                                                    |                                                                                                    |                                                    |
|                                                                                                    | SAOImage ds                                                                                                    | 9                                                                                                    |                                                                                                    |                                                    |

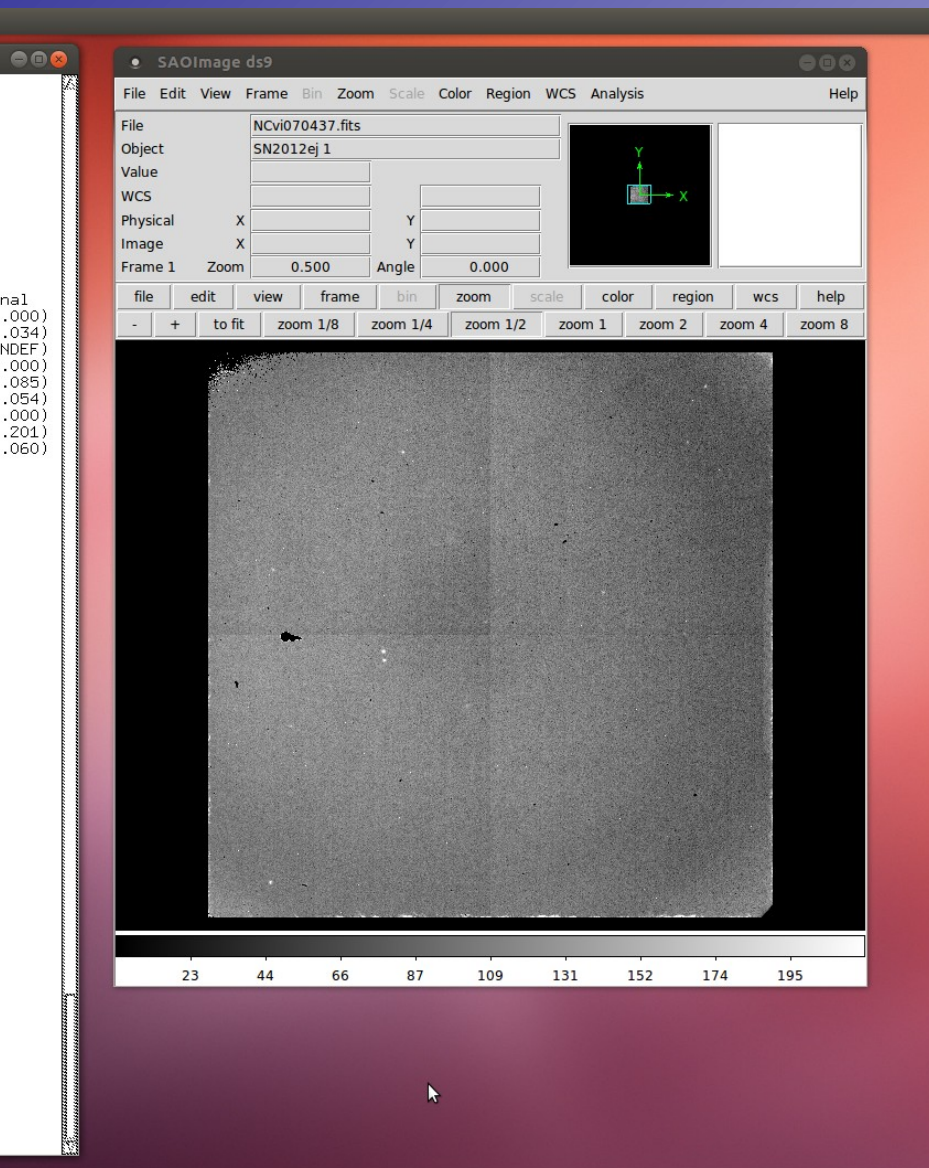

📨 📼 📬 🐠 Oct 10, 22:42 👤 Erkki Kankare 🔱

### **Reduction example 1: output files**

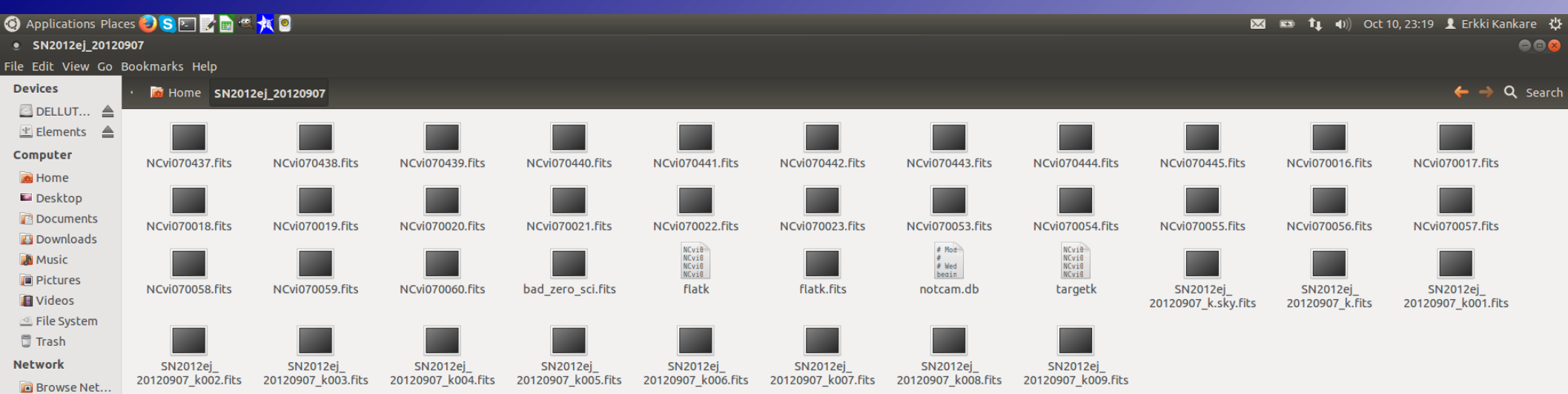

[SAOImage ds9]

 $\square$ 

- Example data available in /course\_data/nir/SN2012ej\_20121020.tar.gz
- Repeat the previous steps to create master flat(s) if not carried out yet
- Download and move the notcam.db file to the data folder as before: www.not.iac.es/instruments/notcam/distortion/
- Select reduce\_bs task by typing epar reduce\_bs and set parameters, execute with :go
- When prompted, select field star(s), common in the raw frames, close to the science target with key press 'a'. Finish with 'q'. Repeat with the sky (OFF) field.

| • IRAF                                                                                                    |                                                                                                    |                                          |
|----------------------------------------------------------------------------------------------------|----------------------------------------------------------------------------------------------------|------------------------------------------|
| Image Redu<br>PACKAGE = notcam<br>TASK = reduce_bs                                                                                                    | I R A F<br>ction and Analysis Facility                                                                                                    |                                          |
| <pre>iimages = ■ @targetk nimages = 18 output = SN2012ej_20121020_k. flatfiel= flatk.fits badpixma= bad_zero_sci.fits scale = add combine = median boundary= wrap skip = yes trim = yes badpixfi= no distcorr= yes destripe= no (imlist = (mode = ql</pre> | <ul> <li>Input images (or first image)</li> <li>Total number of input images</li> <li>Flat field image</li> <li>Bad pixel mask image (or INDEF)</li> <li>Scaling the sky (none,add,mult)</li> <li>Final imcombine (median or average)</li> <li>Boundary type (nearest,constant,reflect,wrage)</li> <li>Skip the first image when combining?</li> <li>Trim the shifted images?</li> <li>Fix bad pixels?</li> <li>Apply WF-cam distortion correction?</li> <li>Remove stripes from bright stars?</li> <li>)</li> </ul> | антинининининининининининининининининини |
|                                                                                                    | ESC-? for HELP                                                                                                    |                                          |

#### 🙆 Applications Places 😜 S 🔄 📝 🗟 🔍 🙀 🤋

📨 📼 📬 🐠 Oct 11, 20:03 👤 Erkki Kankare 🖑

| • IRAF                                                                                                    |                                                                                                    |
|----------------------------------------------------------------------------------------------------|----------------------------------------------------------------------------------------------------|
|                                                                                                    |                                                                                                    |
| NCvj200680.fits[1]<br>NCvj200682.fits[1]<br>NCvj200684.fits[1]<br>NCvj200684.fits[1]<br>NCvj200684.fits[1]<br>NCvj200690.fits[1]<br>NCvj200692.fits[1]<br>NCvj200694.fits[1]<br>NCvj200694.fits[1]<br>NCvj200683.fits[1]<br>NCvj200683.fits[1]<br>NCvj200687.fits[1]<br>NCvj200687.fits[1]<br>NCvj200693.fits[1]<br>NCvj200693.fits[1]<br>NCvj200693.fits[1]<br>NCvj200693.fits[1]<br>NCvj200697.fits[1]<br>NCvj200697.fits[1]<br>NCvj200697.fits[1]<br>NCvj200697.fits[1]<br>NCvj200697.fits[1]<br>NCvj200697.fits[1]<br>NCvj200697.fits[1]<br>9 DN target and 9 DFF t<br>Flat fielding done.<br>Median background value of<br>11285.82<br>11366.74<br>11387.04<br>11274.27<br>11320.48<br>11619.32<br>Making the sky image | arget images found.<br>of OFF field images:                                                                                                    |
| Oct 11 20:03: IMCOMBINE<br>combine = median, scale<br>reject = ccdclip, mclip<br>rdnoise = 9.3, gain = 2.<br>blank = 0.                                                                                                    | = median, zero = median, weight = none<br>= yes, nkeep = 1<br>6425, snoise = 0.001, sigma = 3., hsigma = 3.                                                                                              |
| Images M<br>tmp\$im6033bg 1<br>tmp\$im6033fg 1<br>tmp\$im6033fg 1<br>tmp\$im6033rg 1<br>tmp\$im6033rg 1<br>tmp\$im6033rg 1<br>tmp\$im6033rg 1<br>tmp\$im6033rg 1<br>tmp\$im6033rd 1<br>tmp\$im6033h 1                                                                                                    | tedian Scale Zero<br>1404. 1.000 0.<br>1403. 1.000 0.<br>1393. 1.001 0.<br>1397. 1.001 0.<br>1395. 1.001 0.<br>1408. 1.000 0.<br>1405. 1.000 9.77E-4<br>1.322. 1.001 0.<br>1405. 1.000 0.                |
| Output image = SN2012ej<br>z1=8605.723 z2=14285.74<br>The 18 raw images are sk<br>Sky image displayed (NB!<br># ASTTIMES: Observatory pa<br># timezone = 0<br># longitude = 17:52.<br>#*YR MON DAY ZT<br>2012 10 21 SUN 4:51:08.0<br>Doing distortion correcti<br>Filter IDs: 1007 207 Stc                                                                                                    | 20121020_k.sky, ncombine = 9<br>xy subtracted.<br>Includes the dark).<br>arameters for Roque de los Muchachos, La Palma<br>8<br>UT EPOCH JD LMST<br>0 4:51:08.0 2012.80411 2456221.7022 5:39:46.4<br>.on |
| using model: dist-k.dat .                                                                                                    | piease, wait                                                                                                    |

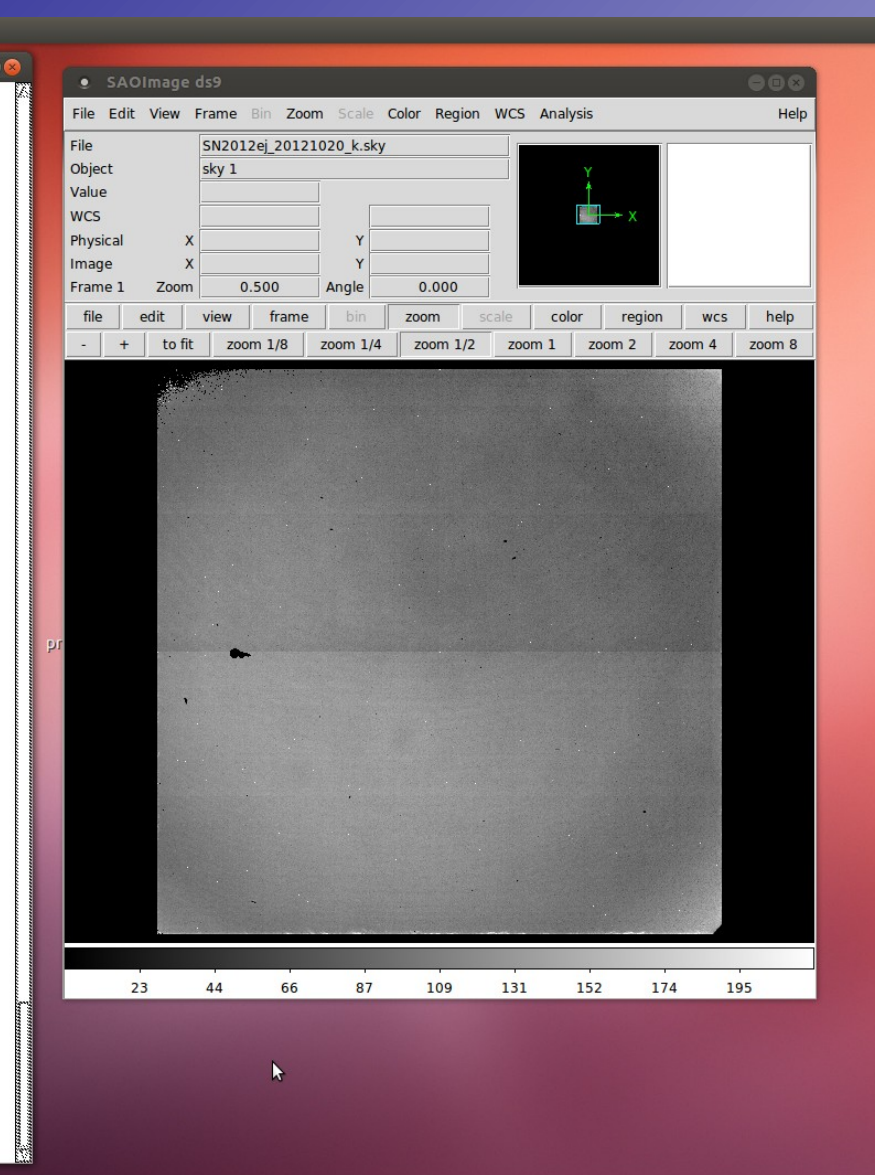

#### 🙆 Applications Places 😜 S 🖭 📝 💼 🔍 械 🕺

```
NCv.j200696.fits[1]
 NCv,j200681.fits[1]
  NCv,j200683.fits[1]
 NCvj200685.fits[1]
 NCv,j200687.fits[1]
 NCv,j200689.fits[1]
 NCvj200691.fits[1]
 NCvj200693.fits[1]
 NCvj200695.fits[1
 NCv,j200697.fits[1]
  9 ON target and 9 OFF target images found.
  Flat fielding done.
  Median background value of OFF field images:
 11285.82
 11527.82
 11366.74
 11496.29
 11387.04
 11274.27
 11424.75
 11320.48
 11619.32
  Making the sky image ...
 Oct 11 20:03: IMCOMBINE
   combine = median, scale = median, zero = median, weight = none
   reject = ccdclip, mclip = yes, nkeep = 1
rdnoise = 9.3, gain = 2.6425, snoise = 0.001, sigma = 3., hsigma = 3.
   blank = 0.
             Images
tmp$im6033bg
                            Median Scale
                                             Zero
                           11404.
                                    1.000
                                               0.
             tmp$im6033fg
                            11403.
                                    1.000
                                               Ο.
             tmp$im6033jg
                            11393.
                                    1.001
                                               Ο.
             tmp$im6033ng
                            11397.
                                    1.001
                                                Ο.
             tmp$im6033rg
                            11395.
                                    1.001
                                               Ο.
             tmp$im6033vg
                            11408.
                                    1.000
                                               0.
             tmp$im6033zg
                            11405.
                                    1.000 9.77E-4
             tmp$im6033dh
                                   1.001
                           11392
                                               Ο.
             tmp$im6033hh 11405. 1.000
                                               0.
   Output image = SN2012ej_20121020_k.sky, ncombine = 9
  z1=8605.723 z2=14285.74
  The 18 raw images are sky subtracted.
Sky image displayed (NB! Includes the dark).
  # ASTTIMES: Observatory parameters for Roque de los Muchachos, La Palma
          timezone = 0
          longitude = 17:52.8
 ##YR MON DAY
                          ΖT
                                     UT
                                              EPOCH
                                                                JD
                                                                        LMST
  2012 10 21 SUN 4:51:08.0 4:51:08.0 2012.80411 2456221.7022 5:39:46.4
  Doing distortion correction ...
  Filter IDs: 1007 207 Stop wheel: 15mm ring
  Using model: dist-k.dat ... please, wait ...
  WF-camera distortion correction done.
 z1=-539.3416 z2=83.39968
  Select stars for ON target image alignment.
  Press 'a' on each star selected. Press 'q' when finished.
  Log file tmp$coo6033tf open
            LINE COORDINATES
     COL
                                                          ENCLOSED GAUSSIAN DIRECT
       R
             MAG
                   FLUX
                             SKY
                                     PEAK
                                             Е
                                                 PA
          845.17 366.28 845.17
  366.28
    6.02
          12.19 132816. -271.5
                                  19035. 0.04 -17
                                                              2.55
                                                                        2.08
                                                                              2.01
  331.20
          482.26 331.20 482.26
    6.46
          11.17 341017. -272.6
                                   44810. 0.06 -54
                                                              2.62
                                                                        2.27
                                                                               2.15
🖬 🗖 🔲 IRAF
                             SAOImage ds9
```

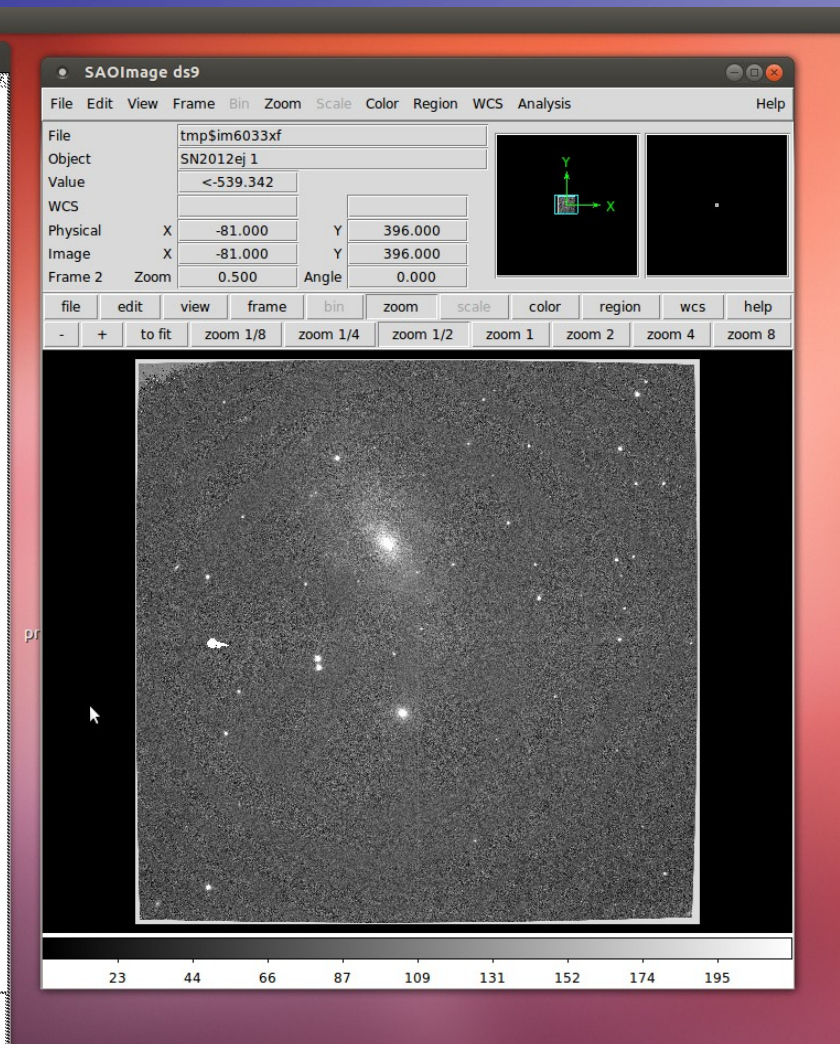

📨 📼 📬 🜒 Oct 11, 20:04 👤 Erkki Kankare 🔱

#### 🙆 Applications Places 😜 S 🖭 📝 💼 🔍 械 🕺

| • IRAF                                                                                                    |                                                                                                    |                                                                                                    |                                                                           |                                                                                                |                                                             |                              |                        |
|----------------------------------------------------------------------------------------------------|----------------------------------------------------------------------------------------------------|----------------------------------------------------------------------------------------------------|---------------------------------------------------------------------------|------------------------------------------------------------------------------------------------|-------------------------------------------------------------|------------------------------|------------------------|
| Flat fielding done.<br>Median background valu<br>11285.82<br>11527.82<br>11366.74<br>11496.29<br>11387.04<br>11274.27<br>11424.75<br>11320.48<br>11619.32<br>Making the sky image .                                                                                                    | ue of OFF                                                                                                    | field :                                                                                                    | images                                                                    | s:                                                                                             |                                                             |                              |                        |
| Oct 11 20:03: IMCOMBINE<br>combine = median, sc<br>reject = ccdclip, mcl<br>rdnoise = 9.3, gain =<br>blank = 0.<br>Images<br>tmp\$im6033bg<br>tmp\$im6033rg<br>tmp\$im6033rg<br>tmp\$im6033rg<br>tmp\$im6033zg<br>tmp\$im6033cg<br>tmp\$im6033ch<br>tmp\$im6033ch                                                                                                    | ile = med<br>ip = yes<br>2.6425,<br>Median<br>(11404.<br>(11404.<br>(11393.<br>(11395.<br>(11395.<br>(11408.<br>) 11405.<br>) 11405. | ian, zen<br>, nkeep<br>snoise<br>Scale<br>1.000<br>1.001<br>1.001<br>1.001<br>1.000<br>1.000<br>1.000            | °0 = n<br>= 1<br>= 0.0<br>Z€                                              | nediar<br>001, ≤<br>0.<br>0.<br>0.<br>0.<br>0.<br>0.<br>0.<br>0.<br>0.<br>0.<br>0.<br>0.<br>0. | n, weight = nor<br>;igma = 3., hs:                          | ne<br>igma = 3.              |                        |
| Output image = SN2012<br>z1=8605.723 z2=14285.7<br>The 18 raw images are<br>Sky image displayed (M<br># ASTIIMES: Observatory<br># longitude = 17:<br>##YR MON DAY<br>2012 10 21 SUN 4:51:<br>Doing distortion corres<br>Filter IDs: 1007 207<br>Using model: dist-K.de<br>WF-camera distortion c<br>z1=-539.3416 z2=83.3996<br>Select stars for ON ta<br>Press 'a' on each star | ej_20121<br>sky sub<br>B! Inclu<br>paramet<br>52.8<br>ZT<br>8.0 4:5<br>ction<br>Stop when<br>correction<br>8<br>reget ima<br>selecte | 020_k.sk<br>tracted<br>des the<br>ers for<br>1:08.0 2<br>el: 15mr<br>ease, wa<br>n done.<br>ge aligr<br>d. Press | <y, no<br="">dark)<br/>Roque<br/>2012.8<br/>n ring<br/>ait<br/>s 'q'</y,> | combir<br>de l<br>200CH<br>30411<br>30<br>when                                                 | ne = 9<br>.os Muchachos,<br>JD<br>2456221.7022<br>finished. | La Palma<br>LMS<br>5:39:46.4 | T<br>4                 |
| <br>Log file tmp\$coo6033tf<br># COL LINE CODR<br># R MAG FLUX<br>366.28 845.17 366.28<br>6.02 12.19 132816.<br>331.20 482.26 331.20<br>6.46 11.17 341017.<br>z1=-558.549 z2=31.51565<br>Select stars for OFF t<br>Press 'a' on each star                                                                                                    | open<br>INATES<br>SKY<br>845.17<br>-271.5<br>482.26<br>-272.6<br>arget im<br>selecte                                                 | PEAK<br>19035.<br>44810.<br>age alig<br>d. Press                                                                 | E<br>0.04<br>0.06<br>gnment                                               | PA<br>-17<br>-54                                                                               | ENCLOSED<br>2.55<br>2.62<br>finished.                       | GAUSSIAN<br>2.08<br>2.27     | DIRECT<br>2.01<br>2.15 |
| Log file tmp\$coo6033uf<br># COL LINE COORT<br># R MAG FLUX<br>422.11 586.28 422.11<br>6.13 12.76 78853.<br>615.78 322.56 615.78<br>7.17 10.96 413674.                                                                                                    | open<br>DINATES<br>SKY<br>586.28<br>-328.3<br>322.56<br>-325.4                                                                       | PEAK<br>11104.<br>50684.                                                                                         | E<br>0.10<br>0.03                                                         | PA<br>83<br>49                                                                                 | ENCLOSED<br>2.59<br>2.64                                    | GAUSSIAN<br>2.11<br>2.49     | DIRECT<br>2.04<br>2.39 |
| 🖬 📄 IRAF                                                                                                    | SA SA                                                                                                    | Olmage d                                                                                                    | s9                                                                        |                                                                                                |                                                             |                              |                        |

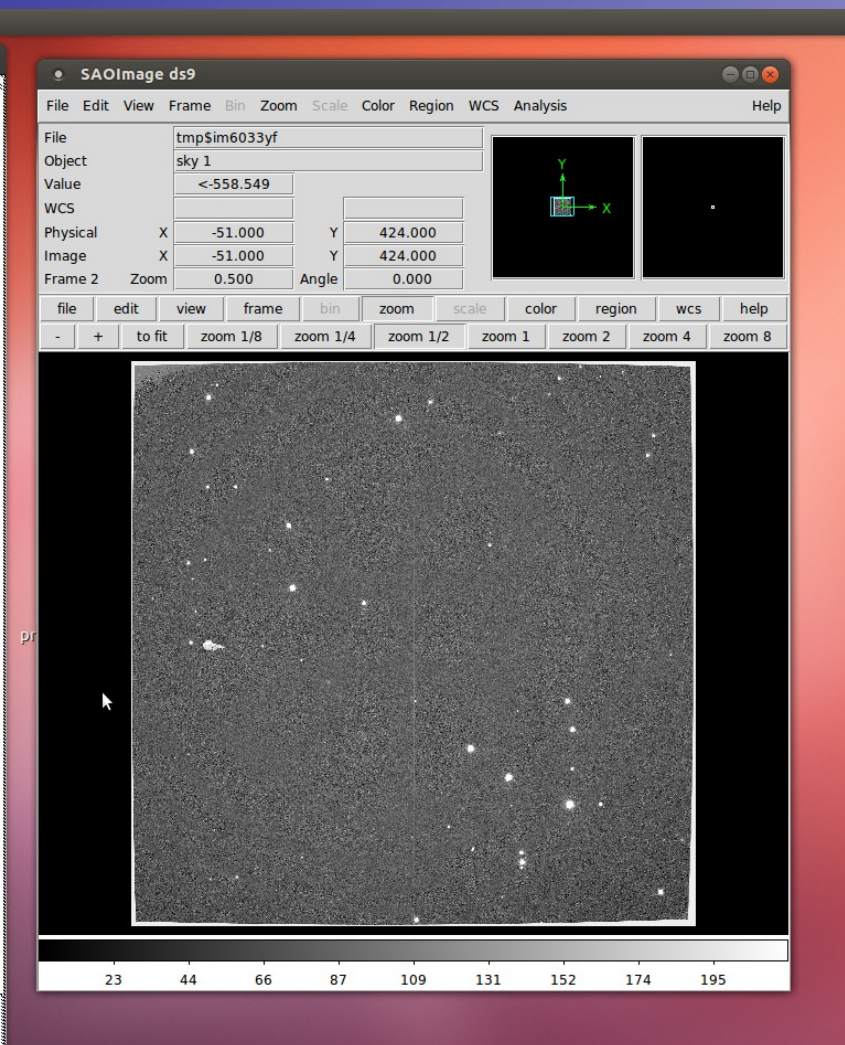

#### 📨 📼 📬 🐠 Oct 11, 20:04 👤 Erkki Kankare 🖑

#### 🧿 Applications Places 😜 S 🖭 📝 🖬 🔍 🙀 🧕

```
# Shifting images:
  # Trimming images: corrected section = [74:951,73:951]
   Skipping the first image when combining ...
  Oct 11 20:04: IMCOMBINE
    combine = median, scale = none, zero = mode, weight = none
    reject = minmax, nlow = 1, nhigh = 0
    blank = 0.
    statsec = Oct 11 20:04
                     Images
                                  Mode
                                            Zero
               tmp$im6033dg -11.074
                                              0
                                162.73
               tmp$im6033hg
                                         -173.8
               tmp$im60331g
                                75.025 -86.099
               tmp$im6033pg
                                176.18 -187.25
               tmp$im6033tg 60.055 -71.129
               tmp$im6033xg 183.57 -194.64
               tmp$im6033bh -121.78 110.71
               tmp$im6033fh -264.41 253.34
   Output image = SN2012ej_20121020_k, ncombine = 8
  Oct 11 20:04: IMCOMBINE
    combine = median, scale = none, zero = mode, weight = none
    reject = minmax, nlow = 1, nhigh = 0
    blank = 0.
   statsec = Oct 11 20:04
               Images
tmp$im6033cg
                                  Mode
                                            Zero
                                     0
                                               \cap
                                1.2138 -1.2138
               tmp$im6033gg
               tmp$im6033kg -14.215
                                         14.215
               tmp$im6033og -7.6886
                                        7.6886
               tmp$im6033sg -3.2584 3.2584
               tmp$im6033wg 2.3974 -2.3974
               tmp$im6033ah 2.2315 -2.2315
               tmp$im6033eh -16.216 16.216
               tmp$im6033ih
                                    Ο.
                                               0.
    Output image = SN2012e,j_20121020_k_OFF, ncombine = 9
   The images are flatfield corrected, sky subtracted,
          aligned, shifted and combined.
 SN2012ej_20121020_k001
SN2012ej_20121020_k002
SN2012ej_20121020_k002
SN2012ej_20121020_k003
  SN2012ej_20121020_k004
  SN2012ej_20121020_k005
  SN2012ej_20121020_k006
  SN2012ej_20121020_k007
 SN2012ej_20121020_K007
SN2012ej_20121020_K008
SN2012ej_20121020_K_DFF001
SN2012ej_20121020_K_DFF003
SN2012ej_20121020_K_DFF003
SN2012ej_20121020_K_DFF003
  SN2012e,j_20121020_k_OFF005
  SN2012ej_20121020_k_OFF006
 SN2012ej_20121020_k_DFF007
SN2012ej_20121020_k_DFF007
SN2012ej_20121020_k_DFF008
SN2012ej_20121020_k_DFF009
  z1=-42.11141 z2=82.70922
  Image SN2012ej_20121020_k_OFF is displayed in frame 3.
z1=-59.70681 z2=114.9561
   Image SN2012ej_20121020_k is displayed in frame 4.
  notcam> []
🖬 🗖 🔲 IRAF
```

SAOImage ds9

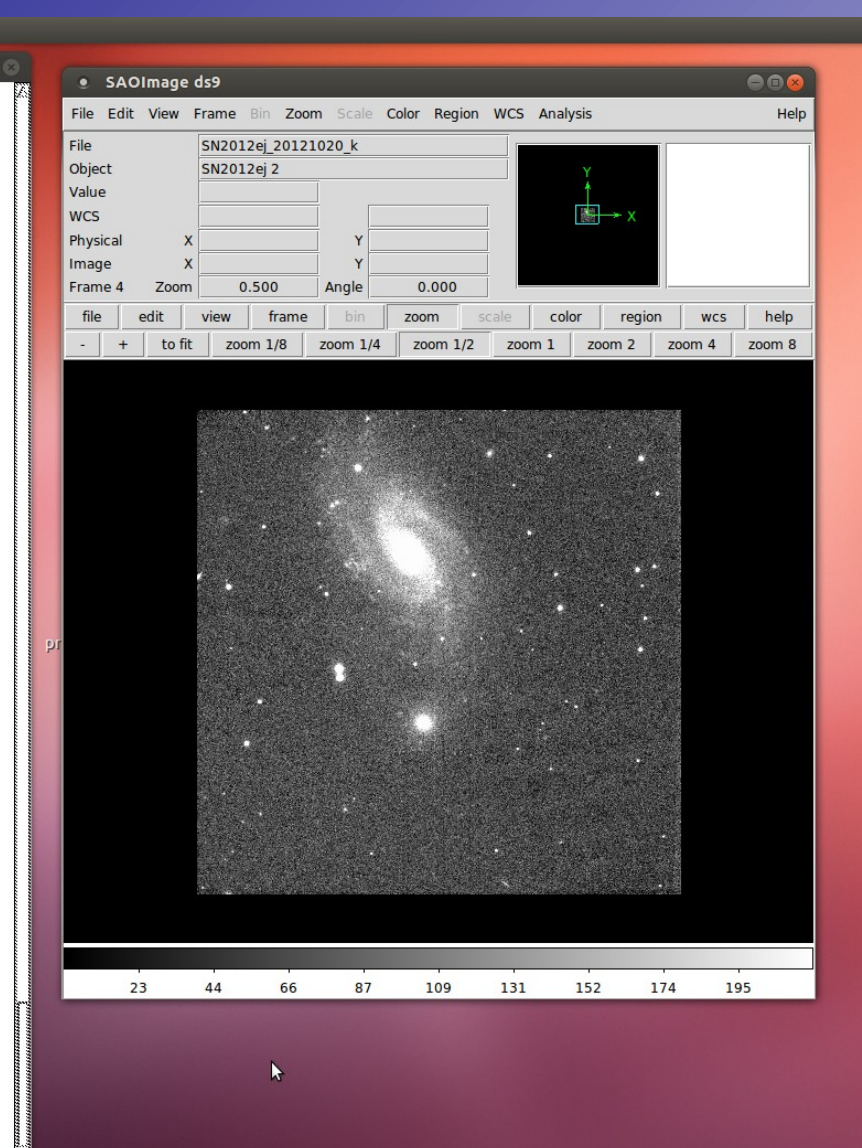

📨 📼 🏦 🕪 Oct 11, 20:04 👤 Erkki Kankare 😃

| 🧿 Applications Plac          | es 😜 S 🖭 🛃 💼 🥶                          | l <u>🗚</u> 💿                            |                                         |                                         |                              |                                      |                                         |                                           |                                                    | 📼 📬 🐠) Oct 1                            | 1, 20:07 👤 Erkki Kankar                 | e ł |
|------------------------------|-----------------------------------------|-----------------------------------------|-----------------------------------------|-----------------------------------------|------------------------------|--------------------------------------|-----------------------------------------|-------------------------------------------|----------------------------------------------------|-----------------------------------------|-----------------------------------------|-----|
| SN2012ej_20121               | 020                                     |                                         |                                         |                                         |                              |                                      |                                         |                                           |                                                    |                                         |                                         | •   |
| File Edit View Go E          | Bookmarks Help                          |                                         |                                         |                                         |                              |                                      |                                         |                                           |                                                    |                                         |                                         |     |
|                              | • 👼 Home SN201                          | 2ej_20121020                            |                                         |                                         |                              |                                      |                                         |                                           |                                                    |                                         | <b>← → Q</b> s                          | ear |
| 🖉 DELLUTILITY                |                                         |                                         |                                         |                                         |                              |                                      |                                         |                                           |                                                    |                                         |                                         |     |
| Computer                     | NCvj200062.fits                         | NCvj200063.fits                         | NCvj200064.fits                         | NCvj200065.fits                         | NCvj200066.fits              | NCvj200067.fits                      | NCvj200068.fits                         | NCvj200069.fits                           | NCvj200090.fits                                    | NCvj200091.fits                         | NCvj200092.fits                         |     |
| Home<br>Desktop<br>Documents | NCvj200093.fits                         | NCvj200094.fits                         | NCvj200095.fits                         | NCvj200096.fits                         | NCvj200097.fits              | bad_zero_sci.fits                    | # Mod<br># Wed<br>begin<br>notcam.db    | NCvj2<br>NCvj2<br>NCvj2<br>NCvj2<br>NCvi2 | NCvj2<br>NCvj2<br>NCvj2<br>NCvj2<br>NCvj2<br>Flatk | flatk.fits                              | SN2012ej_<br>20121020_k.sky.fits        |     |
| Music<br>Pictures<br>Videos  | NCvj200680.fits                         | NCvj200681.fits                         | NCvj200682.fits                         | NCvj200683.fits                         | NCvj200684.fits              | NCvj200685.fits                      | NCvj200686.fits                         | NCvj200687.fits                           | NCvj200688.fits                                    | NCvj200689.fits                         | NCvj200690.fits                         |     |
| Trash                        |                                         |                                         |                                         |                                         |                              |                                      |                                         |                                           |                                                    |                                         |                                         |     |
| Browse Net                   | NCvj200691.hts                          | NCvj200692.fits                         | NCvJ200693.hts                          | NCvJ200694.hts                          | NCvJ200695.fits              | NCvj200696.fits                      | NCvj200697.hts                          | SN2012eJ_<br>20121020_k001.fits           | SN2012eJ_<br>20121020_k002.fits                    | SN2012eJ_<br>20121020_k003.fits         | SN2012eJ_<br>20121020_k004.fits         |     |
|                              | SN2012ej_<br>20121020_k005.fits         | SN2012ej_<br>20121020_k006.fits         | SN2012ej_<br>20121020_k007.fits         | SN2012ej_<br>20121020_k008.fits         | SN2012ej_<br>20121020_k.fits | SN2012ej_<br>20121020_k_OFF.<br>fits | SN2012ej_<br>20121020_k_<br>OFF001.fits | SN2012ej_<br>20121020_k_<br>OFF002.fits   | SN2012ej_<br>20121020_k_<br>OFF003.fits            | SN2012ej_<br>20121020_k_<br>OFF004.fits | SN2012ej_<br>20121020_k_<br>OFF005.fits |     |
|                              | SN2012ej_<br>20121020_k_<br>OFF006.fits | SN2012ej_<br>20121020_k_<br>OFF007.fits | SN2012ej_<br>20121020_k_<br>OFF008.fits | SN2012ej_<br>20121020_k_<br>OFF009.fits |                              |                                      |                                         |                                           |                                                    |                                         |                                         |     |

SAOImage ds9

 $\triangleright$ 

| 🧿 Applications Plac          | es 😜 S 🖭 🛃 💼 🥶                          | l <u>🗚</u> 💿                            |                                         |                                         |                              |                                      |                                         |                                           |                                                    | 📼 👣 🕕) Oct 1                            | 1, 20:07 👤 Erkki Kankar                 | e ł |
|------------------------------|-----------------------------------------|-----------------------------------------|-----------------------------------------|-----------------------------------------|------------------------------|--------------------------------------|-----------------------------------------|-------------------------------------------|----------------------------------------------------|-----------------------------------------|-----------------------------------------|-----|
| SN2012ej_20121               | 020                                     |                                         |                                         |                                         |                              |                                      |                                         |                                           |                                                    |                                         |                                         | •   |
| File Edit View Go E          | Bookmarks Help                          |                                         |                                         |                                         |                              |                                      |                                         |                                           |                                                    |                                         |                                         |     |
|                              | • 👼 Home SN201                          | 2ej_20121020                            |                                         |                                         |                              |                                      |                                         |                                           |                                                    |                                         | <b>← → Q</b> s                          | ear |
| 🖉 DELLUTILITY                |                                         |                                         |                                         |                                         |                              |                                      |                                         |                                           |                                                    |                                         |                                         |     |
| Computer                     | NCvj200062.fits                         | NCvj200063.fits                         | NCvj200064.fits                         | NCvj200065.fits                         | NCvj200066.fits              | NCvj200067.fits                      | NCvj200068.fits                         | NCvj200069.fits                           | NCvj200090.fits                                    | NCvj200091.fits                         | NCvj200092.fits                         |     |
| Home<br>Desktop<br>Documents | NCvj200093.fits                         | NCvj200094.fits                         | NCvj200095.fits                         | NCvj200096.fits                         | NCvj200097.fits              | bad_zero_sci.fits                    | # Mod<br># Wed<br>begin<br>notcam.db    | NCvj2<br>NCvj2<br>NCvj2<br>NCvj2<br>NCvi2 | NCvj2<br>NCvj2<br>NCvj2<br>NCvj2<br>NCvj2<br>Flatk | flatk.fits                              | SN2012ej_<br>20121020_k.sky.fits        |     |
| Music<br>Pictures<br>Videos  | NCvj200680.fits                         | NCvj200681.fits                         | NCvj200682.fits                         | NCvj200683.fits                         | NCvj200684.fits              | NCvj200685.fits                      | NCvj200686.fits                         | NCvj200687.fits                           | NCvj200688.fits                                    | NCvj200689.fits                         | NCvj200690.fits                         |     |
| Trash                        |                                         |                                         |                                         |                                         |                              |                                      |                                         |                                           |                                                    |                                         |                                         |     |
| Browse Net                   | NCvj200691.hts                          | NCvj200692.fits                         | NCvJ200693.hts                          | NCvJ200694.hts                          | NCvJ200695.fits              | NCvj200696.fits                      | NCvj200697.hts                          | SN2012eJ_<br>20121020_k001.fits           | SN2012eJ_<br>20121020_k002.fits                    | SN2012eJ_<br>20121020_k003.fits         | SN2012eJ_<br>20121020_k004.fits         |     |
|                              | SN2012ej_<br>20121020_k005.fits         | SN2012ej_<br>20121020_k006.fits         | SN2012ej_<br>20121020_k007.fits         | SN2012ej_<br>20121020_k008.fits         | SN2012ej_<br>20121020_k.fits | SN2012ej_<br>20121020_k_OFF.<br>fits | SN2012ej_<br>20121020_k_<br>OFF001.fits | SN2012ej_<br>20121020_k_<br>OFF002.fits   | SN2012ej_<br>20121020_k_<br>OFF003.fits            | SN2012ej_<br>20121020_k_<br>OFF004.fits | SN2012ej_<br>20121020_k_<br>OFF005.fits |     |
|                              | SN2012ej_<br>20121020_k_<br>OFF006.fits | SN2012ej_<br>20121020_k_<br>OFF007.fits | SN2012ej_<br>20121020_k_<br>OFF008.fits | SN2012ej_<br>20121020_k_<br>OFF009.fits |                              |                                      |                                         |                                           |                                                    |                                         |                                         |     |

SAOImage ds9

 $\triangleright$ 

### Photometry

- Most likely photometric standard star observations are not needed. 2MASS JHK magnitudes of field stars can be used most of the time to derive zero points and calibrate images.
- GAIA is a useful software for quick photometry.
- Couple of basic features:
  - Overplot 2MASS stars:
     Data-Servers → Catalogs → 2MASS
  - Aperture photometry: Image-Analysis → Aperture photometry → Results in magnitudes
    - Adjust if necessary: Semimajor axis, Annulus inner scale, Annulus outer scale, Sky estimator: mean → clipped mean
- Do not use non-linear field stars for photometry
- PSF photometry beyond the scope of this lecture

### GAIA

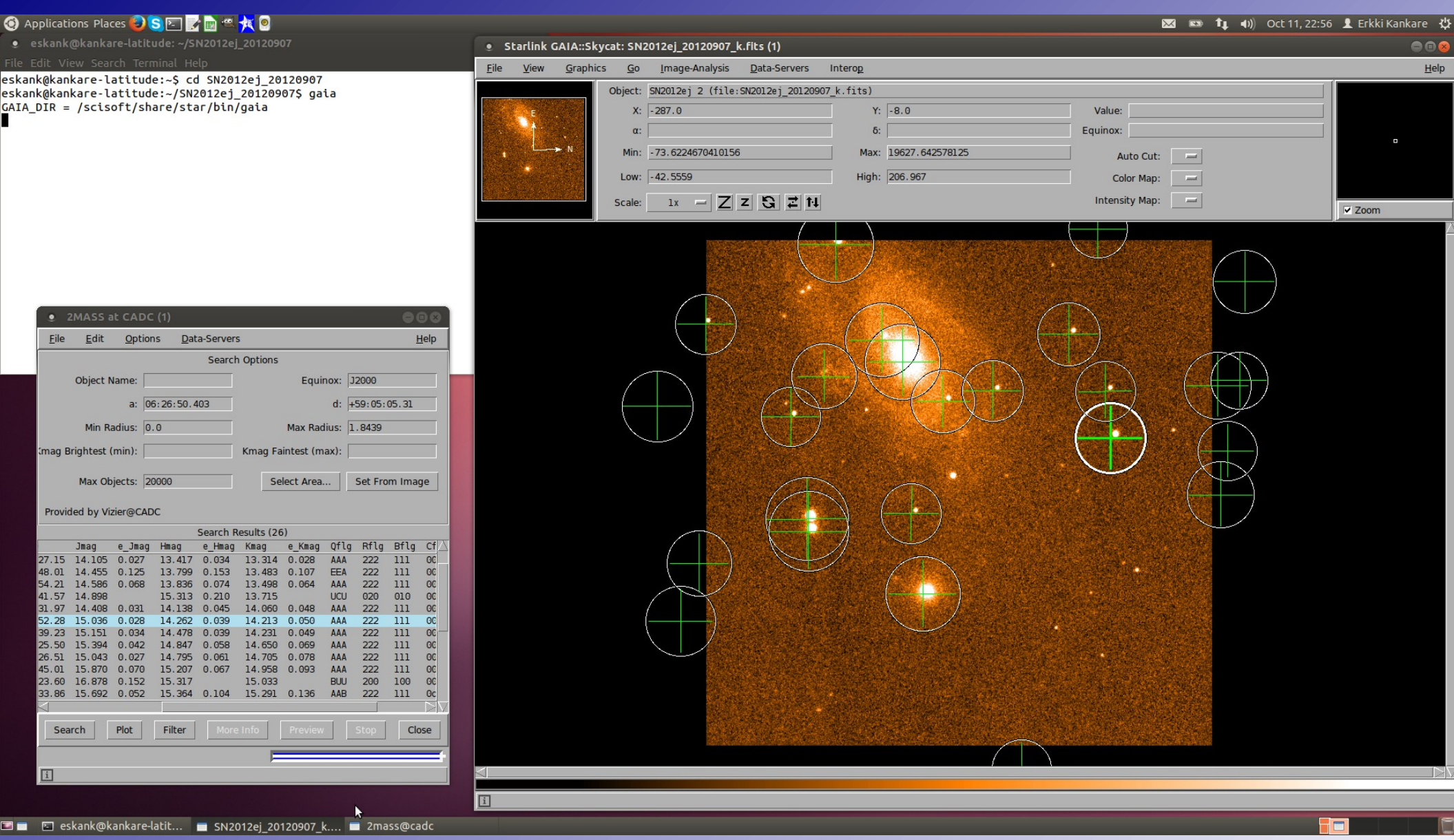

### Top 10 things to remember

### 1) Linearity <25000 counts - Check & adjust exposure times if necessary

- 2) In near-IR the sky background is always high Dither & sky-subtract
- 3) Overhead factor ~1.4 More with beamswitch
- 4) FOV 4' x 4' Use beam-switch for extended objects
- 5) Basic scripts for observing setup-ima , 9point , beamswitch
- 6) Target and sky observations require the same total exposure time
- 7) frame exposure mode reduces noise Use if possible
- 8) Dead column in the centre of the array Include a skew in the observing grid
- 9) Guide probe area limited Select guide area carefully
- 10) notcam package mkflat , reduce , reduce\_bs